| C. I<br>Digital I            | TOH<br>PRODUCTS          |
|------------------------------|--------------------------|
| USER N                       | MANUAL                   |
|                              |                          |
| Dot Matrix H                 | Printer Models           |
| <i>Dot Matrix F</i><br>85108 | Printer Models<br>8510SC |

"This equipment generates and uses radio frequency energy and if not installed and used properly, that is, in strict accordance with the manufacturer's instructions, may cause interference to radio and television reception. It has been type tested and found to comply with the limits for a Class B computing device in accordance with the specifications in Subpart J of Part 15 of FCC Rules, which are designed to provide reasonable protection against such interference in a residential installation. However, there is no guarantee that interference will not occur in a particular installation. If this equipment does cause interference to radio or television reception, which can be determined by turning the equipment off and on, the user is encouraged to try to correct the interference by one or more of the following measures:

- reorient the receiving antenna
- relocate the computer with respect to the receiver
- move the computer away from the receiver
- plug the computer into a different outlet so that computer and receiver are on different branch circuits

If necessary, the user should consult the dealer or an experienced radio/television technician for additional suggestions. The user may find the following booklet prepared by the Federal Communications Commission helpful:

"How to Identify and Resolve Radio-TV Interference Problems". This booklet is available from the U.S. Government Printing Office, Washington, D.C., 20402, Stock No. 004-00345-4."

### CONGRATULATIONS AND WELCOME

to the world of quality printing and satisfied users that is synonymous with the name C. ITOH.

C. ITOH is a recognized leader in the field of high quality peripherals for computer systems. The printer you have just purchased has been manufactured to exacting detail to ensure its performance and your satisfaction.

Every item of operation, from attaching to your computer, loading paper, and changing ribbons, to programming normal or special printing modes, has been designed for ease. You will be using your printer in a short time, turning out professional documents on your own system.

This manual, following the same attention to detail and ease of use, presents instructions and answers to problems you may encounter. It will be your guide to using your printer to its fullest capability.

This manual is composed of sections, each covering general and detailed information to assist you.

There is a section on unpacking and setting up the printer, a section on testing the printer, a section giving an overview of the printer's operation, and sections on programming the printer from your computer, including actual programming examples written in BASIC. These examples are provided as simple guides which can be modified and incorporated directly into your own programs.

# **TABLE OF CONTENTS**

### Section

### Page

| I.   | Unpacking The Printer       | 1-1 |
|------|-----------------------------|-----|
| II.  | Printer Preparation         | 2-1 |
| III. | Printer Switches And Lights | 3-1 |
| IV.  | Connecting The Printer      | 4-1 |
| V.   | Basic Printer Commands      | 5-1 |
| VI.  | Advanced Printer Commands   | 6-1 |
| VII. | Maintenance                 | 7-1 |

# **APPENDICES**

| I.   | Specifications                         | A1-1 |
|------|----------------------------------------|------|
| II.  | Commands And Special Functions Summary | A2-1 |
| III. | Interface Specification                | A3-1 |
| IV.  | Character Sets/ASCII Tables            | A4-1 |

. . .

# SECTION I Unpacking The Printer

This section contains information about **Unpacking The Printer**, **Repacking The Printer**, and **Items You Should Have Received**.

### THE BOX

The packing carton for your printer is built to withstand normal bumping, jarring, and dropping which can happen during shipment. The printer is suspended within the shipping container with a specially designed styrofoam side pads to protect it from damage. Be sure to save the box and side pads in case you ever need to re-ship the printer. It's a good idea to repack it even if you're just going to throw it in your trunk to take it across town to a friend's house. You bought a precision instrument and you should protect your investment.

### THE CONTENTS

As you are removing the printer from the box for the first time, you should find:

- 1. The printer,
- 2. One ribbon cassette,
- 3. One electrical power cord,
- 4. One user's manual,
- 5. Print samples from your printer done by our quality control department,
- 6. And, possibly, a paper guide separator. The paper guide separator is an optional item.

#### **REMOVING THE PRINTER**

Open the top cover of the box and remove the top pad containing the ribbon cassette and the power cord.

Grasp the left and right styrofoam side pads just below their top, and carefully lift the printer out of the box.

Carefully remove the left and right styrofoam side pads.

With the printer on a firm, flat surface, like a desk or table, remove the clear plastic dust protector.

Remove the filament packing tape holding the printer's top cover.

Inside the printer, a special cardboard retainer holds the print head so it can't move during shipping. Lift off the printer's carrier cover and then remove the special cardboard retainer. Save this cardboard retainer in case you re-ship the printer. Snap the printer's carrier cover back into place. Check the printer case for any signs of shipping damage.

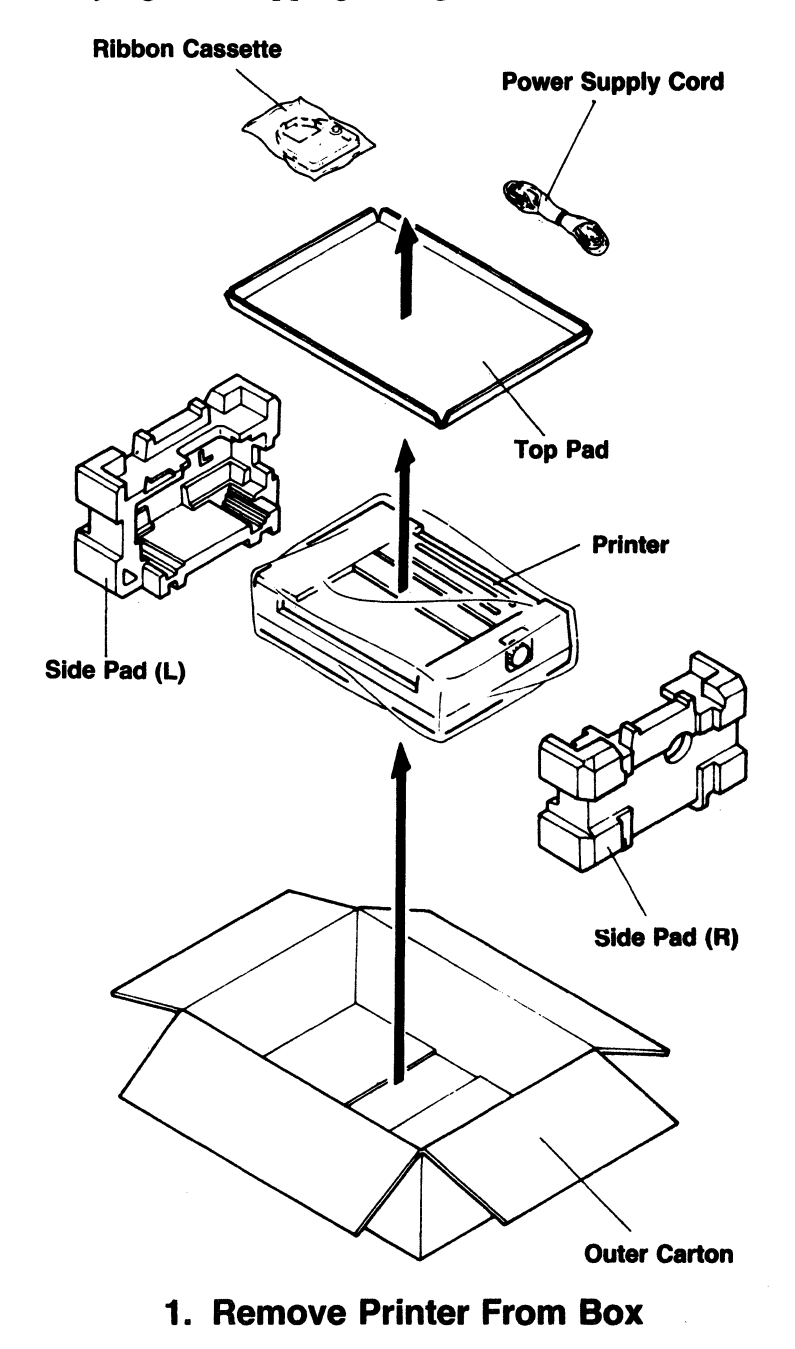

NOTES

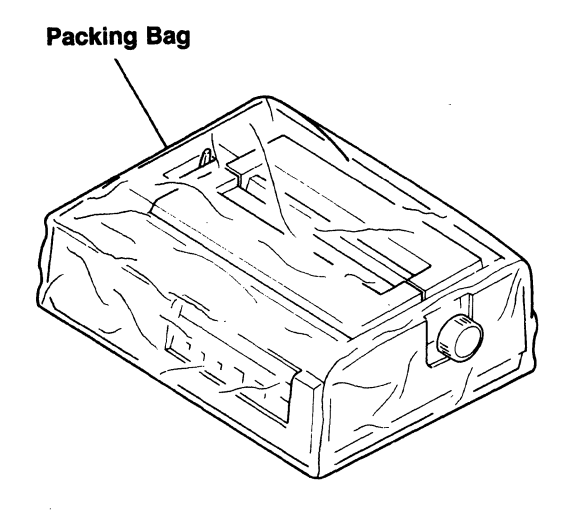

2. Remove Plastic Bag

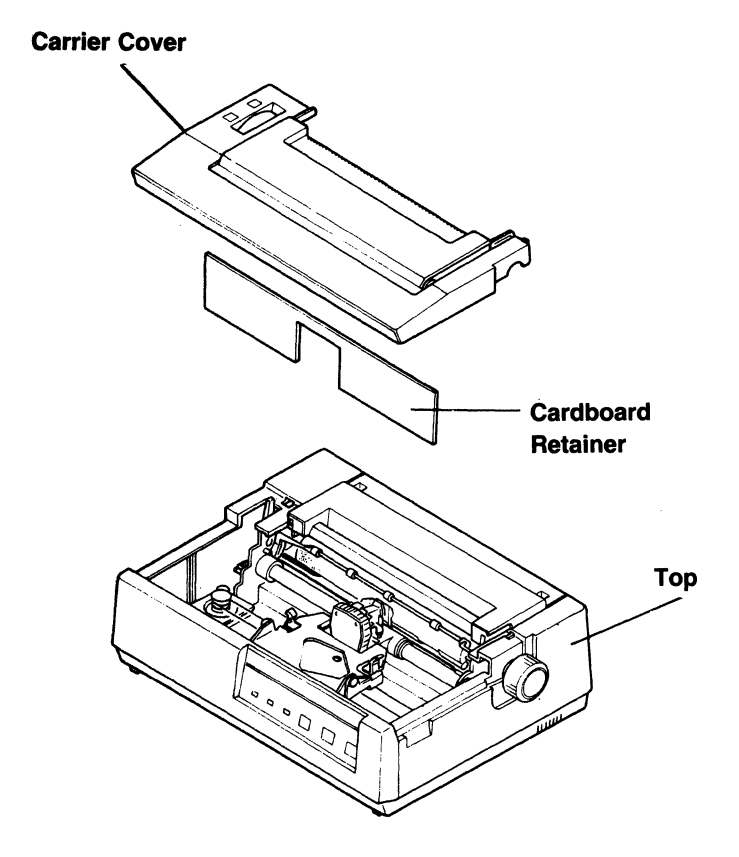

3. Remove Cardboard Retainer

# SECTION II Printer Preparation

This section contains information about **Inserting The Ribbon Cassette**, **Inserting Paper**, **Attaching Optional Paper Separator**, **Adjusting Print Head Gap**, and **Running A Print Test Pattern** 

### **INSERTING THE RIBBON**

Inserting a ribbon cassette is like replacing a light bulb. It's easier to do than to describe. Look at the illustrations as you do it the first time. After a time or two, you will be able to do it with one hand . . .

- 1. Remove the printer's top cover and gently slide the print head to the center of its shaft to allow easy access.
- 2. Remove any slack in the ribbon cassette by turning the cassette drive knob clockwise.
- 3. Carefully insert the ribbon end of the cassette between the ribbon guide plate and the ribbon guide, then seat the rear of the cassette onto the ribbon deck plate. The right and left cassette supporters will snap over the notches on the right and left sides of the cassette. The cassette has holes to prevent you from seating it improperly.
- 4. If the right side of the ribbon cassette does not seat completely, gradually turn the cassette drive knob so that it matches with the ribbon drive gear just beneath it.

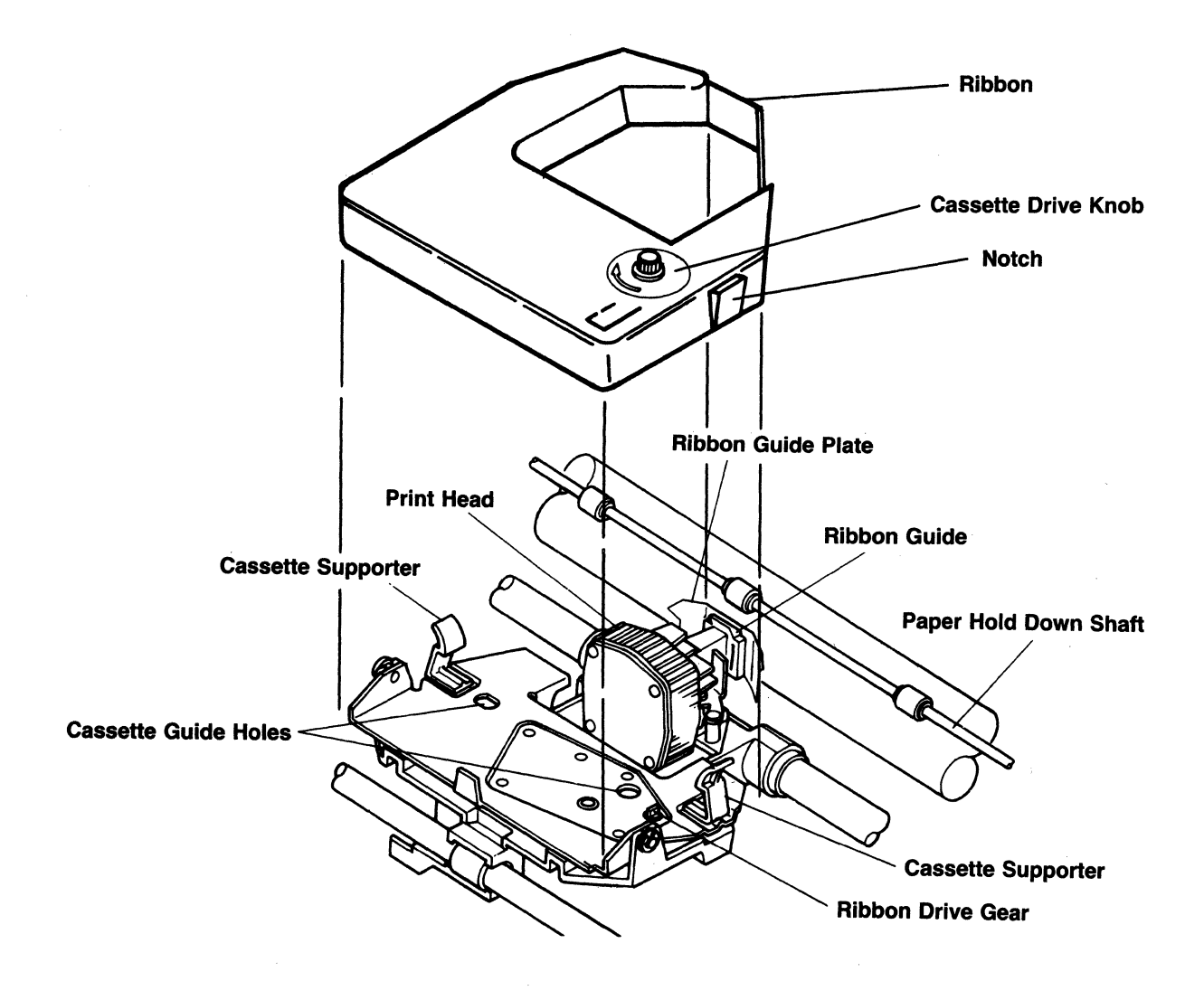

## **INSERTING PIN FEED PAPER**

1. Open the rear paper cover, open the top printer cover, and pull the roller shaft toward the front. The paper hold case shaft has the three rubber rollers on it.

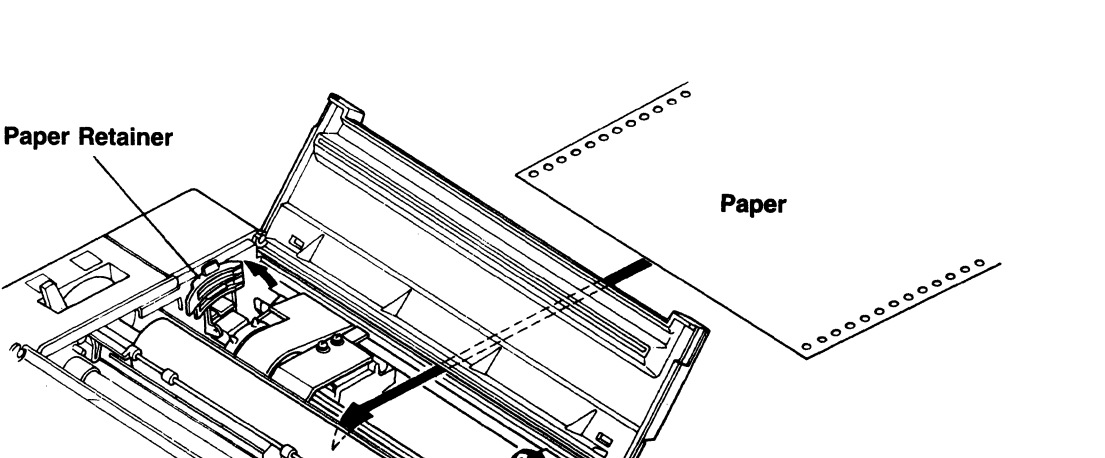

**Paper Retainer** 

- 2. On the left side of the printer, pull the release lever toward the front. It will be in this position only to assist paper movement during the loading of paper.
- 3. Open the left and right paper retainer covers on the sprocket tractors.
- 4. Put the holes of your pin feed paper over the right and left side sprocket pins. If you need to adjust the position of the sprocket tractors, push the locking lever to the rear to release the lock. The tractors will then slide easily to adjust for the paper width. After adjusting for proper paper width, relock the locking levers. (Usually the left sprocket tractor is not moved, and the right sprocket tractor is moved to adjust for the proper width of paper.)

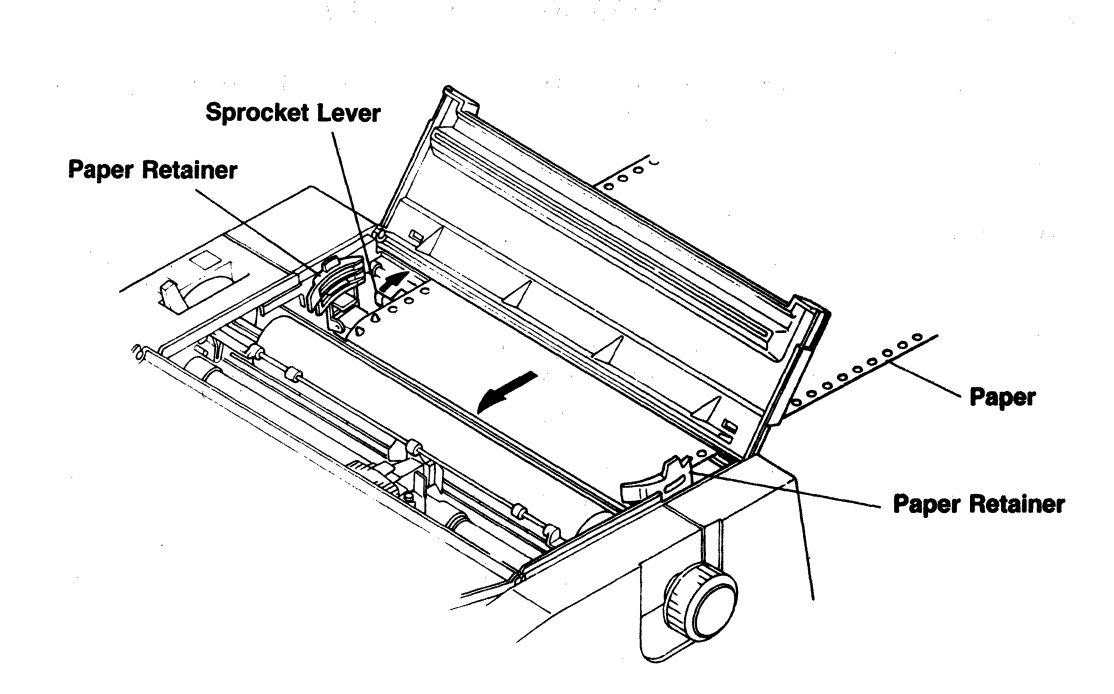

- 5. Close the left and right paper retainer covers to hold the paper onto the sprocket pins.
- 6. Turn the platen knob clockwise to advance the paper into the paper path and around the platen. Now with the paper between the ribbon and the platen, push the paper hold down shaft (with the three little rubber wheels) against the paper to hold the paper in place. Now that paper is loaded, push the release lever to the rear (open) position.

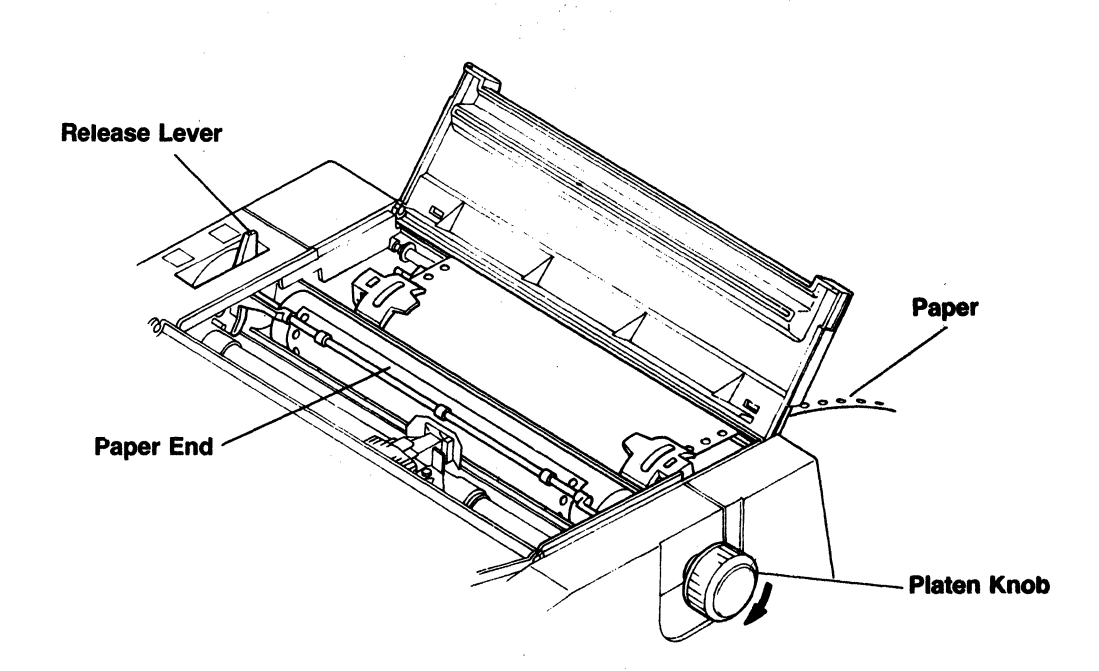

- 1. Open the top printer cover and pull the paper hold down shaft (with the three little rubber wheels) to the front.
- 2. Be sure that the release lever is in the closed position (to the rear of the printer).
- 3. Do not open the rear paper cover, but rather, insert the paper into the paper inlet slot.
- 4. Turn the platen knob to feed the paper around the platen, move the release lever to the front (open) position, adjust the paper, and move the release lever to the rear (closed) position.
- 5. Push the paper hold down shaft (with the three little rubber wheels) onto the platen, and close the front printer cover.

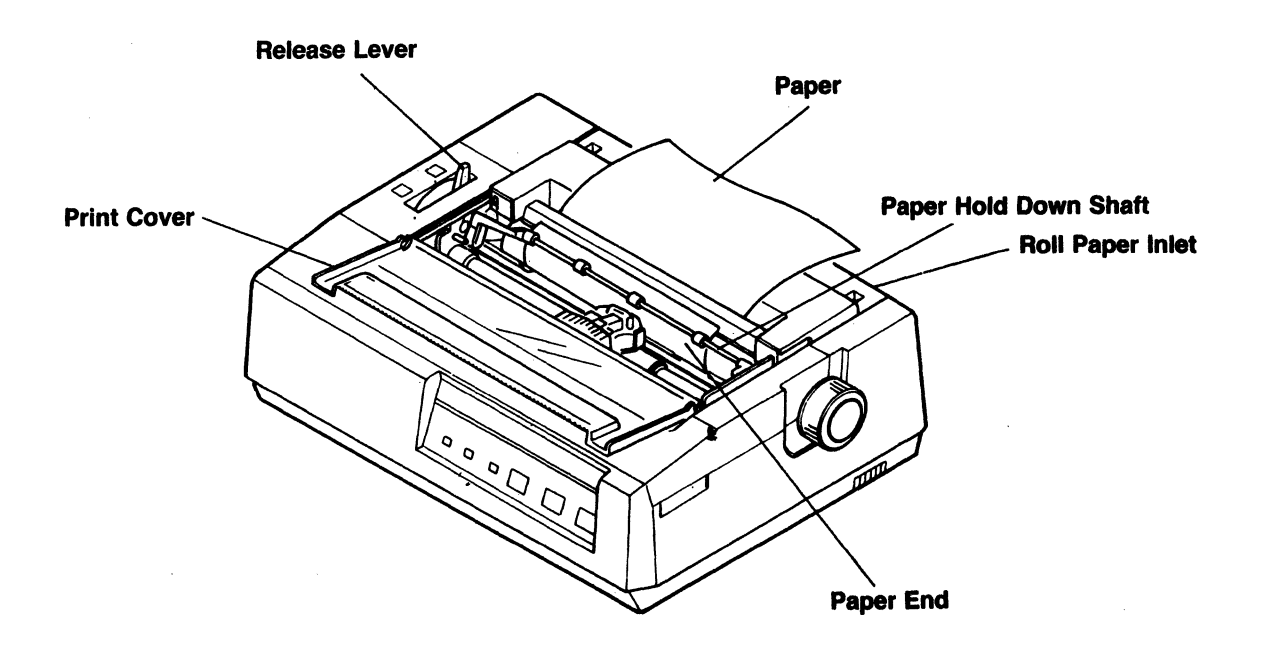

## **Inserting Single Sheets Or Roll Paper**

### COMMENTS ABOUT PAPER

Your printer will handle three kinds of paper:

1. Pin feed paper (sometimes called sprocket feed paper). This paper has guide holes punched on the left and right side of the paper to insure accurate alignment. Computer generated statements, invoices, checks, etc. are usually pre-printed on pin feed paper. For word processing, white pin feed paper is available with perforations between the pin feed holes and the sheets of paper, so that after it is printed, the pin feed holes can be torn off, leaving a standard 8 1/2"x11" sheet of paper. Even Rolodex cards, postcards, and index cards are available in pin feed format.

Paper width can be from 4.25" up to 10" because the sprockets on the printer are adjustable.

- 2. Roll paper. Roll paper is continuously wound around the feeding roll, like adding machine paper, and in past years was mostly used on teletype machines. The roller hole diameter should be at least one inch, and the overall paper roll diameter should be no more than five inches. Paper widths from 4.25 inches up to a maximum of 10 inches can be used.
- 3. Single sheet paper. This is a single sheet of paper, such as a letterhead, or an envelope, or a sheet of note paper. Almost any size can be hand fed into your printer, but a very small sheet, like the size of a business card, should not be used.

The pin feed sprockets are built into the paper path of your printer (they didn't cost you extra as an add on option). In the paper path, they are located before the print head and push the paper through the printer. This allows you to tear off a single printed sheet without wasting any paper, an important feature when using pre-numbered forms, such as checks. With pin feeds that mount on top of the printer, and pull the paper through the paper path, it is impossible to tear off a single sheet without feeding (wasting) an additional sheet of paper.

If you use multi-part paper (more than one sheet with carbons, or NCR paper), or extra thick paper such as index cards, or address labels, be sure to adjust the print-head-to-platen distance as described on the following pages.

Your printer is versatile in the paper it can handle. If it is printing too light, check the ribbon for being too old, and re-check the print-head-to-platen distance.

### ATTACHING THE PAPER GUIDE SEPARATOR

The paper guide separator is an optional accessory. If you did not receive it with your printer, or do not plan to use it with your printer, just skip this section.

The paper guide separator is used when pin feed forms are to be printed continuously and stacked. It keeps the paper coming into the printer separate from the paper leaving the printer, thus reducing friction between the sheets of paper and potential feeding problems.

- 1. Insert the metal legs of the paper guide separator into the square holes on the top rear of the printer.
- 2. The "feed" paper path is between the two metal structures of the paper guide separator, into the printer and around the platen, then out of the printer over the top of the paper guide separator.

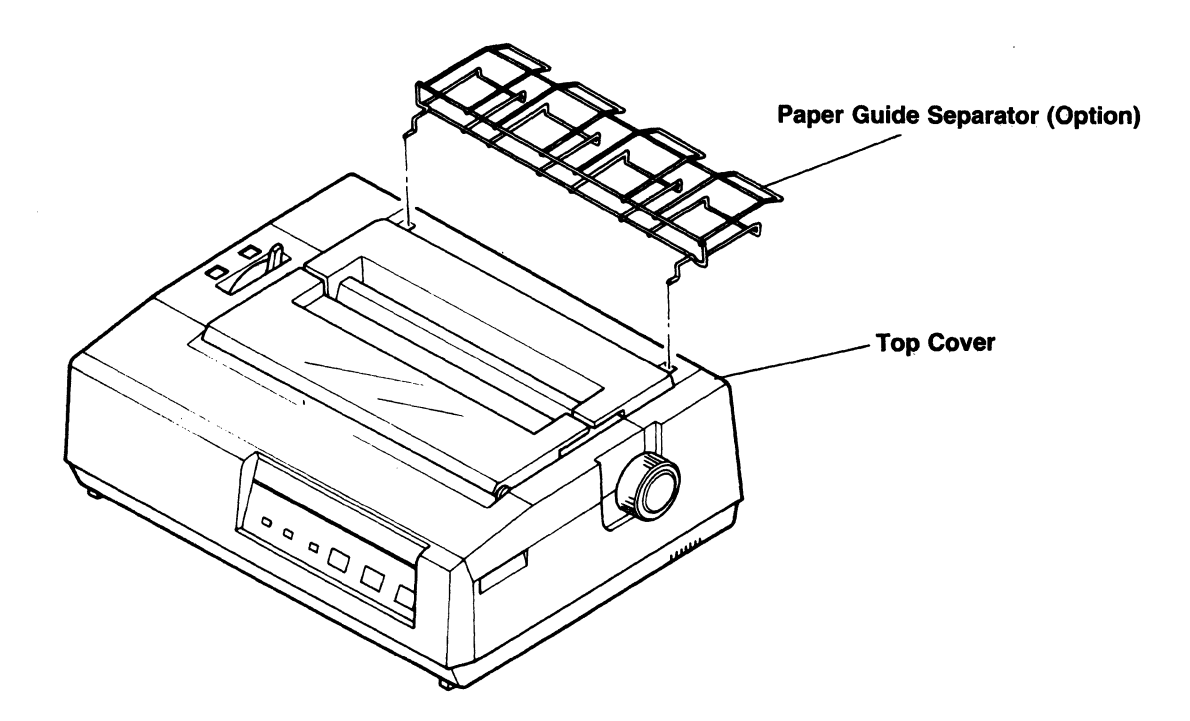

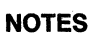

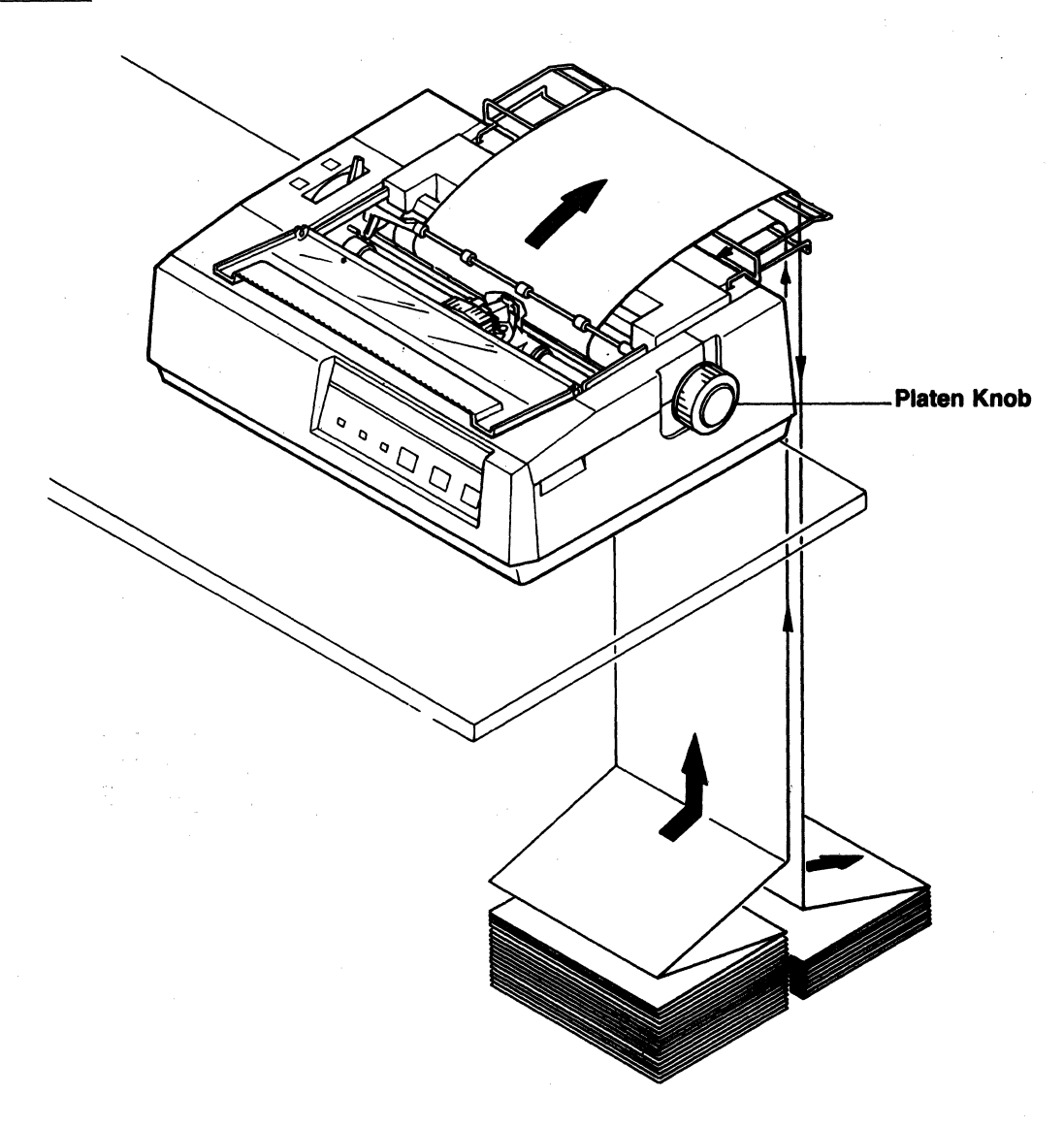

## **Typical Application Of Paper Guide Separator**

### ADJUSTING PRINT HEAD TO PLATEN GAP

Your printer can handle single part paper up to three part paper. Single part paper may be a sheet of letterhead paper, an index card, or an address label.

The distance between the print head and the paper affects the printing quality. As you use thicker paper, the print head must be moved further away from the platen. Likewise, when you use thinner paper, the print head must be moved closer to the platen.

Lifting the gap adjusting lever to its topmost position decreases the gap to its minimum. This is the normal position used for single part paper.

Pushing the gap adjusting lever to its bottom position increases the gap to its maximum. This would be used for multi-part paper.

Platen Pint Head Platen-to-head gap with Gap adjusting lever pushed fully to rear. Cap Adjusting Lever Gap Adjusting Lever Gap A

As no fixed rules apply to the gap adjusting lever position, the best method is as follows: When in doubt about the lever position, set it to the full open position and close it down until you get the best print quality. In a short time, you will find the best position for all those odd thickness papers you may be using.

# POWER CORD CONNECTION

Attach the power cord to the rear of the printer just below the fuse. Plug your printer into a standard 110 volt AC outlet.

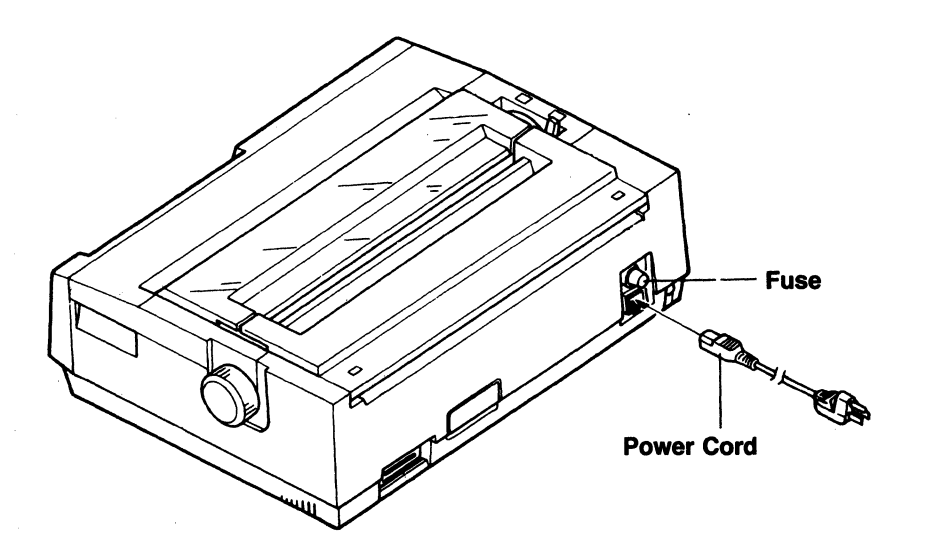

### **TESTING THE PRINTER**

Your printer has a special function built into it called self-test. SELF-TEST runs with nothing connected to the printer, only inserting a ribbon, a sheet of paper, and plugging into an AC power outlet.

SELF-TEST prints out the alphabet, numbers, and characters stored internally in your printer. It will continue to do this until you run out of paper or turn the power OFF. It's an excellent test that everything inside the printer is working OK. It should be used when you first take the printer out of the box, and in the future, if you suspect a problem with the printer, SELF-TEST will help you identify the unit causing the problem. This will be covered later under maintenance and troubleshooting.

YOU DON'T NEED A COMPUTER TO RUN SELF-TEST! Certainly, the real test will be that the printer runs perfectly on your complete system.

The self-test is the perfect way to test the printer just after you take it out of the box, to immediately reassure yourself that the printer is working OK — it can move paper, it can control the print head wires, it can form the characters, and it does it with the speed and precision you expect — in other words you bought a high quality printer.

### **DOING A SELF-TEST**

The power on/off switch is located on the middle left side of the printer near the bottom of the case.

- 1. You should have already inserted the ribbon, a sheet of paper, and attached the power cord. If you haven't done this yet, do it now following the descriptions in the first part of this section.
- 2. With the power OFF, press and hold the "TOF" button on the front control panel with your right hand, and reach around the left side of the printer and press the power switch ON. Now release the "TOF" button.
- 3. The printer will move the print head left, then start printing the internal characters.
- 4. To STOP the self-test, press the power switch OFF. Also it will automatically stop when you run out of paper.

**SEL SWITCH** 

# SECTION III Printer Switches And Lights

This section contains information about **Control Panel Switches**, **Power Switch**, **Control Panel Lights**, **Hidden Switches**, and **Internal DIP Switches**.

#### THE CONTROL PANEL SWITCHES

The control panel, on the front of the printer, contains three pushbutton switches along with three lights.

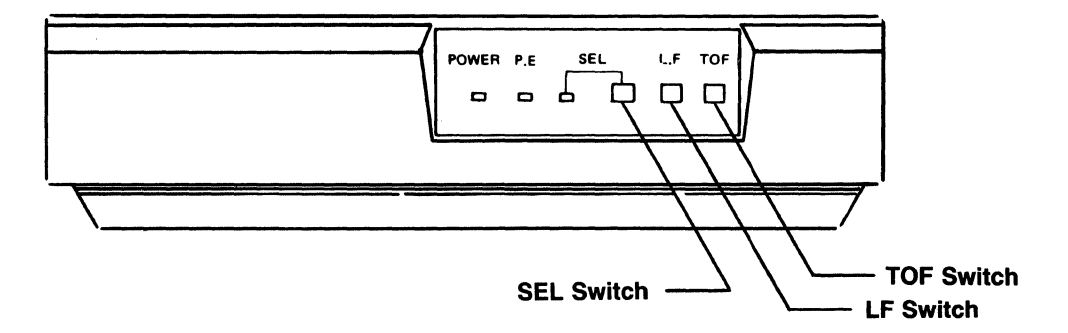

The SEL switch controls whether or not the printer can receive data from the computer. When the printer is SELECTED, also called ONLINE, the printer can receive data from the computer. When the printer is DESELECTED, also called OFFLINE, it cannot receive data from the computer. This switch won't do anything unless the printer is ready to print; that is, it has paper in it, and the printer top cover is closed. Otherwise, the red light (P.E.) will be lit, showing you that paper is needed or the top cover is not closed.

> The SEL switch has a toggle action; it switches from its current condition to the alternate condition each time it is pressed. If the printer is selected (the green SEL light is on), and you push the SEL switch, the printer will then be DESELECTED. If the printer is deselected (the green SEL light is off), and you press the SEL switch, the printer will then be SELECTED.

NOTES

When the printer is first powered on, it will be in the DESELECTED condition, because at our factory we set DIP switch 2-7 for deselect. If you want the printer to be SELECTED when you first power on, you can change this switch setting as described later in this section under INTERNAL SWITCHES.

The LF switch, short for LINE FEED, will advance the paper one line for each time it is pressed. If you hold the LF switch depressed, the paper will advance four lines at the normal speed, and then start moving paper continuously until you release the LF switch.

The LF switch will only work when the printer is DESELECTED (the green SEL light is off).

The LF switch also has a special diagnostic function covered in the Troubleshooting section.

**TOF SWITCH** 

LF SWITCH

The TOF switch, short for TOP-OF-FORM, will move paper to the top of the next sheet. Normally, the length of each sheet is 11 inches, but the printer can be told that the paper is any length from top to top through a programming command. This is covered in section IV.

When the printer is first powered on, it will think it has a paper length of 11 inches, because at our factory we set DIP switch 2-3 for 11 inches. This switch is described under INTERNAL SWITCHES later in this section.

The TOF switch will only work when the printer is DESELECTED (the green SEL light is off).

The TOF switch also runs the internal self-test. With power off, press and hold the TOF switch, and turn power on. The printer will then print all the characters until it is turned off, or runs out of paper.

### **POWER SWITCH**

The power on/off switch is located on the middle left side near the bottom of the case.

Pressing the switch where the white dot is printed will turn the printer on, and pressing the switch where there is no white dot will turn the printer off.

3-2

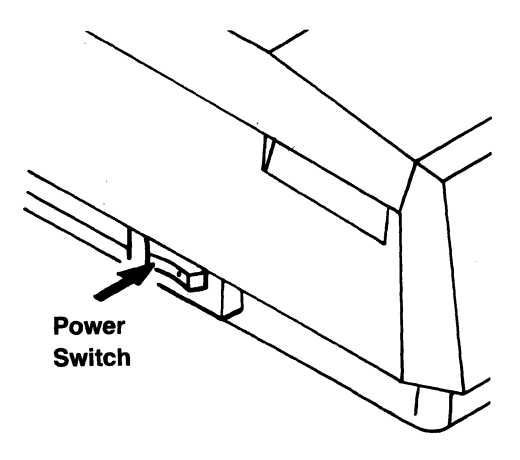

# THE CONTROL PANEL LIGHTS

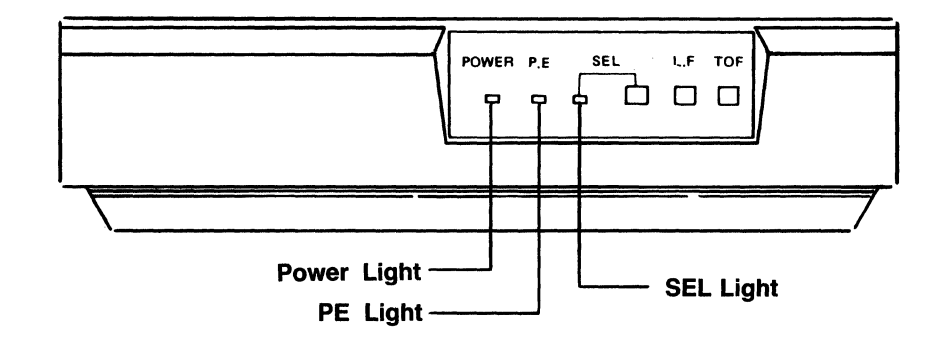

| SEL LIGHT<br>(Green)   | The SEL light, short for SELECTED, shows whether<br>the printer is able to receive data from the computer.<br>When it is lit, the printer can receive data. The light<br>is turned on and off by pressing the SEL switch. |
|------------------------|----------------------------------------------------------------------------------------------------|
| PE LIGHT<br>(Red)      | The PE light, short for PAPER EMPTY, shows whether<br>paper is properly inserted into the printer. When it<br>is on, the printer thinks it doesn't have any paper.<br>When it is off, the printer thinks it has paper.    |
|                        | If it is on, but you can see that paper is in the printer,<br>try removing the paper, then inserting it again.                                                                                                    |
| POWER LIGHT<br>(Green) | The POWER light shows whether AC power is being<br>supplied to the printer. This means that it is plugged<br>in, the power on/off switch is in the on position, and<br>the printer fuse is ok.                            |

If you see that it is plugged in, and you have the power switch to the on position, but the light is off, check that the power cable is fully seated in the back of the printer, the fuse is ok, and that the wall outlet really has power (maybe a circuit breaker in your house wiring is open).

#### HIDDEN SWITCHES

There are two switches inside the printer to detect Paper Empty and whether the printer top cover is closed.

#### PE SWITCH

This microswitch is located beneath the paper platen and is difficult to see. It is placed there so that when paper is inserted into the printer, the paper will press on the switch, thus telling the printer that paper is installed. If the switch is not held closed by a sheet of paper being in the printer, then the printer knows that it should stop printing and turn on the red PE light and turn off the green SEL light. The printer is now DESELECTED (offline) and cannot receive more data from the computer until more paper is inserted, the red PE light turns off, and you press the SEL switch to SELECT the printer again.

If the SEL switch is pressed to continue printing, only one line will print, and then the printer will stop again.

The cover interlock switch is located on the right side of the printer in such a position that when the printer's top cover is in place, the cover presses on the switch. This tells the printer that the cover is in place, and it is ok to move the print head. You might injure your hand if it was accidentally in the moving print head path, so if the cover is open, the printer won't even try to print.

COVER

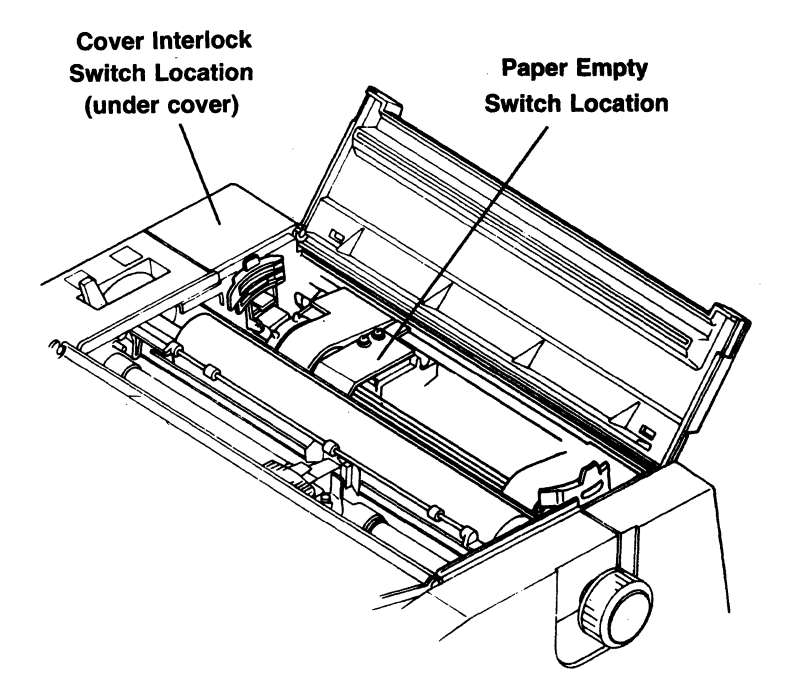

### **INTERNAL SWITCHES**

Inside the printer there are two DIP switches which control the printer when it is first powered on. They tell the printer what to do, like, should it be SELECTED or DESELECTED, should it print 6 or 8 lines per inch, should it print United States characters or French or Swedish, etc. This is not a permanent condition of the printer, as some of these switch settings can be overridden through programming commands. So if you select 6 lines per inch with a switch setting, your program can change it to 8 lines per inch, or 12 lines per inch. These switches just tell the printer what to do until your program tells it to do something different.

With the printer's top cover open, the DIP switches can be seen to the right of the print head path on the bottom of the printer. The switch closest to the front is SWITCH 1, and the switch closest to the rear is SWITCH 2.

We set the switches at our factory during final test to be at a "normal" position, but for your particular operation, you may have to reset one or another of the switches. Each of the two DIP switches have eight little slide switches. Be sure to turn power off, and then each little switch can be moved on or off with the tip of a ballpoint pen or a small screwdriver. The position of each of the little slide switches tells the printer how it is to act.

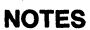

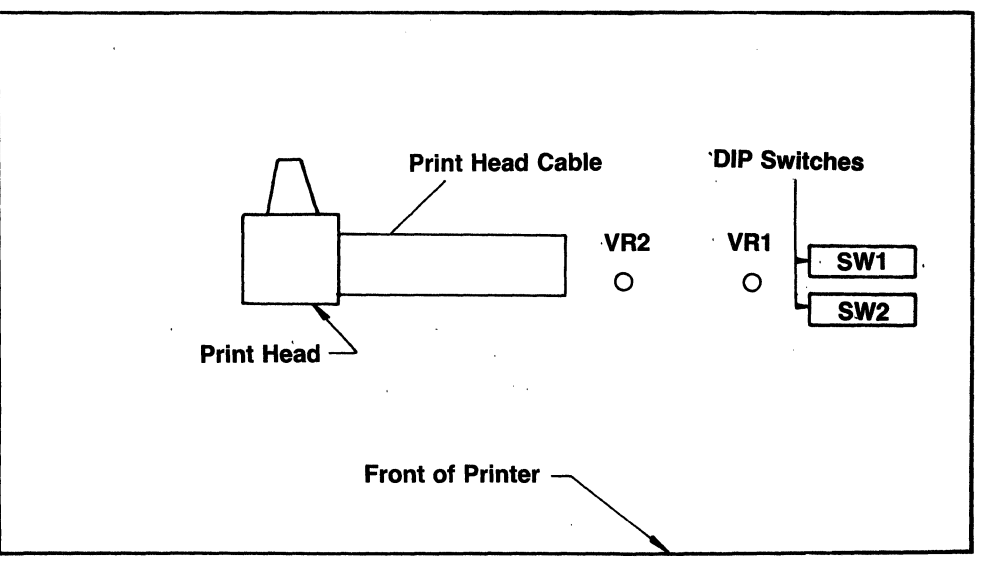

Location of Internal Switches 1 and 2

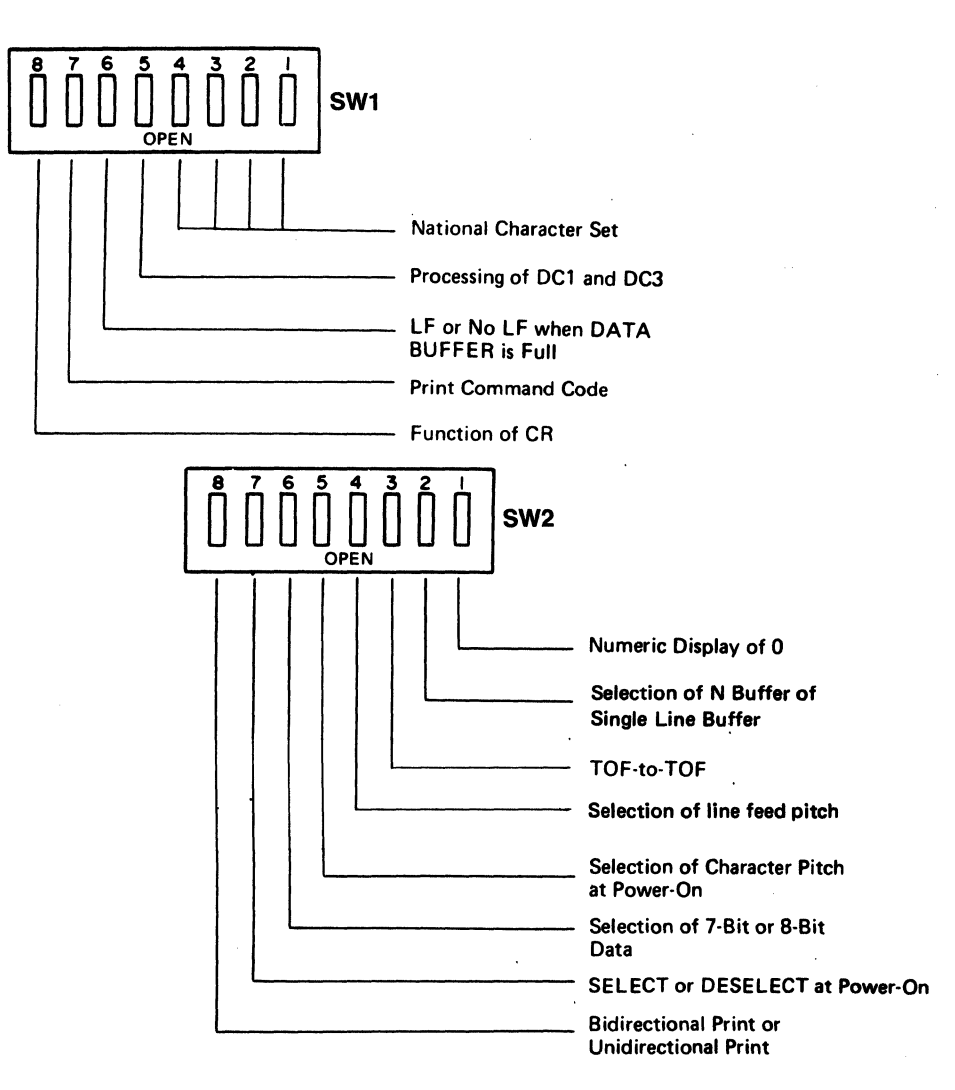

Internal DIP Switches 1 and 2

# DIP SWITCH SUMMARY CHART

| DIP SW<br>No. | Function                             | Open      | Close              |
|---------------|--------------------------------------|-----------|--------------------|
| 1-1           |                                      |           |                    |
| 1-2           | National Character Selection         |           |                    |
| 1-3           |                                      |           |                    |
| 1-4           |                                      |           |                    |
| 1-5           | Processing Of DC1 And DC3 Signals    |           |                    |
| 1-6           | Line Feed When Buffer Is Full        | No LF     | LF                 |
| 1-7           | Print Command Code                   | CR        | CR, LF, VT, FF, US |
| 1-8           | Line Feed Invoked By CR Command Code | No        | Yes                |
| 2-1           | Printing Of Numeral 0                | 0         | Ø                  |
| 2-2           | Select Buffer Option                 | N Buffer  | One Line Buffer    |
| 2-3           | Length Between Two TOFs              | 11 Inches | 12 Inches          |
| 2-4           | Line Spacing                         | 1/6 Inch  | 1/8 Inch           |
| 2-5           | Power On Character Pitch             | 10 CPI    | Proportional       |
| 2-6           | Selection of 7- Or 8-Bit Data        | 8-Bit     | 7-Bit              |
| 2-7           | Power On Select/Deselect             | Deselect  | Select             |
| 2-8           | Uni- Or Bi-direction Print           | Bi-Direct | Uni-Direct         |

| No. |       | SW1-4  | SW1-3  | SW1-2  | SW1-1  |
|-----|-------|--------|--------|--------|--------|
| 0   | JA    | Open   | Open   | Open   | Open   |
| 1   | FR    | Open   | Open   | Open   | Closed |
| 2   | US    | Open   | Open   | Closed | Open   |
| 3   | UK    | Open   | Open   | Closed | Closed |
| 4   | GE    | Open   | Closed | Open   | Open   |
| 5   | SW    | Open   | Closed | Open   | Closed |
| 6   | IT    | Open   | Closed | Closed | Open   |
| 7   | SP    | Open   | Closed | Closed | Closed |
| 8   | DN    | Closed | Open   | Open   | Open   |
| 9   | NOR   | Closed | Open   | Open   | Closed |
| 10  | NET   | Closed | Open   | Closed | Open   |
| 11  | AF    | Closed | Open   | Closed | Closed |
| 12  |       | Closed | Closed | Open   | Open   |
| 13  |       | Closed | Closed | Open   | Closed |
| 14  | FR II | Closed | Closed | Closed | Open   |
| 15  | UK II | Closed | Closed | Closed | Closed |

# **DIP SWITCH COUNTRY CHARACTER SELECTION**

| SW1-1 thru SW1-4 | Positions 1 thru 4 on DIP SWITCH 1 are used to iden-<br>tify which country's character set you want printed.<br>Your printer can print 15 different character sets. This<br>is set at the factory to print the U.S. character set,<br>that is, SW1-1 is open, SW1-2 closed, SW1-3 open,<br>and SW1-4 open. The following chart shows all pos-<br>sible positions of the four switches and the resulting<br>country selected. |
|------------------|----------------------------------------------------------------------------------------------------|
| SW1-5            | The position of SWITCH 1-5 tells the printer whether<br>to allow two special characters to SELECT and<br>DESELECT the printer, or to ignore these two special<br>characters (DC1 and DC3). We set SW1-5 open at the                                                                                                    |

factory (allow DC1 and DC3).

SW1-5 OPEN: When you receive a DC1 character, put the printer in SELECT mode.When you receive a DC3 character, put the printer in the DESELECT mode.

SW1-5 CLOSED: IGNORE DC1 and DC3 characters.

**SW1-6** The position of SWITCH 1-6 tells the printer whether to insert an automatic line feed when it prints a buffer full condition. We set SW1-6 open at the factory (no auto LF).

- SW1-6 OPEN: When the buffer is full, print the buffer, but do not advance to the next line.
- SW1-6 CLOSED: When the buffer is full, print the buffer, then advance to the next line.

**SW1-7** The position of SWITCH 1-7 tells the printer which codes to accept as print commands. This is valid only in Logic Seek Mode because Incremental Mode prints each character as it is received. At the factory, we set SW1-7 open (only CR).

- SW1-7 OPEN: Print the buffer contents when you receive a carriage return (CR).
- SW1-7 CLOSED: Print the buffer contents when you receive any of the following: CR, LF, VT, FF, or US.

SW1-8

The position of SWITCH 1-8 tells the printer whether a Line Feed (LF) should automatically be added to a carriage return (CR). Programs such as WordStar do NOT expect a CR to add a LF. If this switch is set to the wrong position, everything will come out double spaced or all printed on one line. At the factory, we set SW1-8 open (no auto LF).

SW1-8 OPEN: When you receive a CR, print the buffer but do not automatically go to the next line.

SW1-8 CLOSED: When you receive a CR, print the buffer and automatically go to the next line.

The position of SWITCH 2-1 tells the printer how it should print the zero character. Sometimes when text and numbers are combined, such as in a financial report, it is more difficult to tell a zero from a capital O. Your printer can print a normal zero or zero with a slash through it. At the factory, we set SW2-1 open (normal zero).

SW2-1 OPEN: Print a normal zero.

SW2-1 CLOSED: Print all zeroes with a slash through them.

The position of SWITCH 2-2 tells the printer what size input buffer it should use. When the buffer is full, the printer will print the buffer. If you use all available RAM as a buffer, usually the printer would have to receive 2,000 characters before it automatically printed. This is not bad, as normally, you only want the buffer to print when you send it a CR. If Single Line buffer is selected, the printer will print automatically when it is full, usually about 80 characters. At the factory, we set SW2-2 open (big buffer).

SW2-2 OPEN: Use all available RAM as a buffer.

SW2-2 CLOSED: Use only a single line buffer.

SW2-1

SW2-2

| SW2-3 | This position of SWITCH 2-3 tells the printer whether your normal paper size is 11 inches or 12 inches. At the factory, we set SW2-3 open (11").                                                                                                    |                                                                                                    |  |  |
|-------|----------------------------------------------------------------------------------------------------|----------------------------------------------------------------------------------------------------|--|--|
|       | SW2-3 OPEN:                                                                                                    | 11 inch paper top-to-top.                                                                                                    |  |  |
|       | SW2-3 CLOSED:                                                                                                    | 12 inch paper top-to-top.                                                                                                    |  |  |
| SW2-4 | This position of S<br>many lines per in<br>or eight lines per i<br>we set SW2-4 ope                                                                                                    | SWITCH 2-4 tells the printer how<br>ch it is to print. Six lines per inch<br>nch can be selected. At the factory,<br>n (6 LPI). |  |  |
|       | SW2-4 OPEN:                                                                                                    | Print at 6 lines per inch.                                                                                                    |  |  |
|       | SW2-4 CLOSED:                                                                                                    | Print at 8 lines per inch.                                                                                                    |  |  |
| SW2-5 | This position of SWITCH 2-5 tells the printer how<br>many characters per inch it is to print. Ten characters<br>per inch is normal, but you may also select propor-<br>tional printing where the amount of space used by a<br>character is determined by its size, like the letter I<br>would take less space than the letter W. At the factory,<br>we set SW2-5 open (10 CPI).                                  |                                                                                                    |  |  |
|       | SW2-5 OPEN:                                                                                                    | Print 10 characters in each inch.                                                                                               |  |  |
|       | SW2-5 CLOSED:                                                                                                    | Print as many characters per inch<br>as the size of the character will<br>allow.                                                |  |  |
| SW2-6 | This position of SWITCH 2-6 tells the printer how<br>many data bits it is to expect in each byte sent by the<br>computer. If 8 bits are to be expected, then the Greek<br>and Graphics characters can be printed with no other<br>commands. If only 7 bits are to be expected, to print<br>Greek or Graphics, special Escape code commands<br>must be sent first. At the factory, we set SW2-6 open<br>(8 bits). |                                                                                                    |  |  |
| N     | SW2-6 OPEN:                                                                                                    | Expect 8 bits of data in a byte.                                                                                                |  |  |
|       | SW2-6 CLOSED:                                                                                                    | Expect 7 bits of data in a byte.                                                                                                |  |  |
|       |                                                                                                    |                                                                                                    |  |  |

3-11

SW2-7

This position of SWITCH 2-7 tells the printer whether it is to be SELECTED or DESELECTED when power is first turned on. In order to be SELECTED when first turned on, it must of course meet the other conditions — paper in place and printer top cover closed. At the factory, we set SW2-7 open (DESELECTED).

SW2-7 OPEN: DESELECT on power up.

SW2-7 CLOSED: SELECT when first powered up.

This position of SWITCH 2-8 tells the printer whether it is allowed to print in both directions while moving the head, or only print while moving the print head from left to right. Much faster printing can occur if the printer is allowed to print in both directions. But when you are doing graphics printing, the dot alignment will be much more accurate if printing is only allowed from left to right. At the factory, we set SW2-8 open (BIDIRECTIONAL).

SW2-8

# **RS-232C SERIAL PRINTER DIP SWITCH FUNCTIONS**

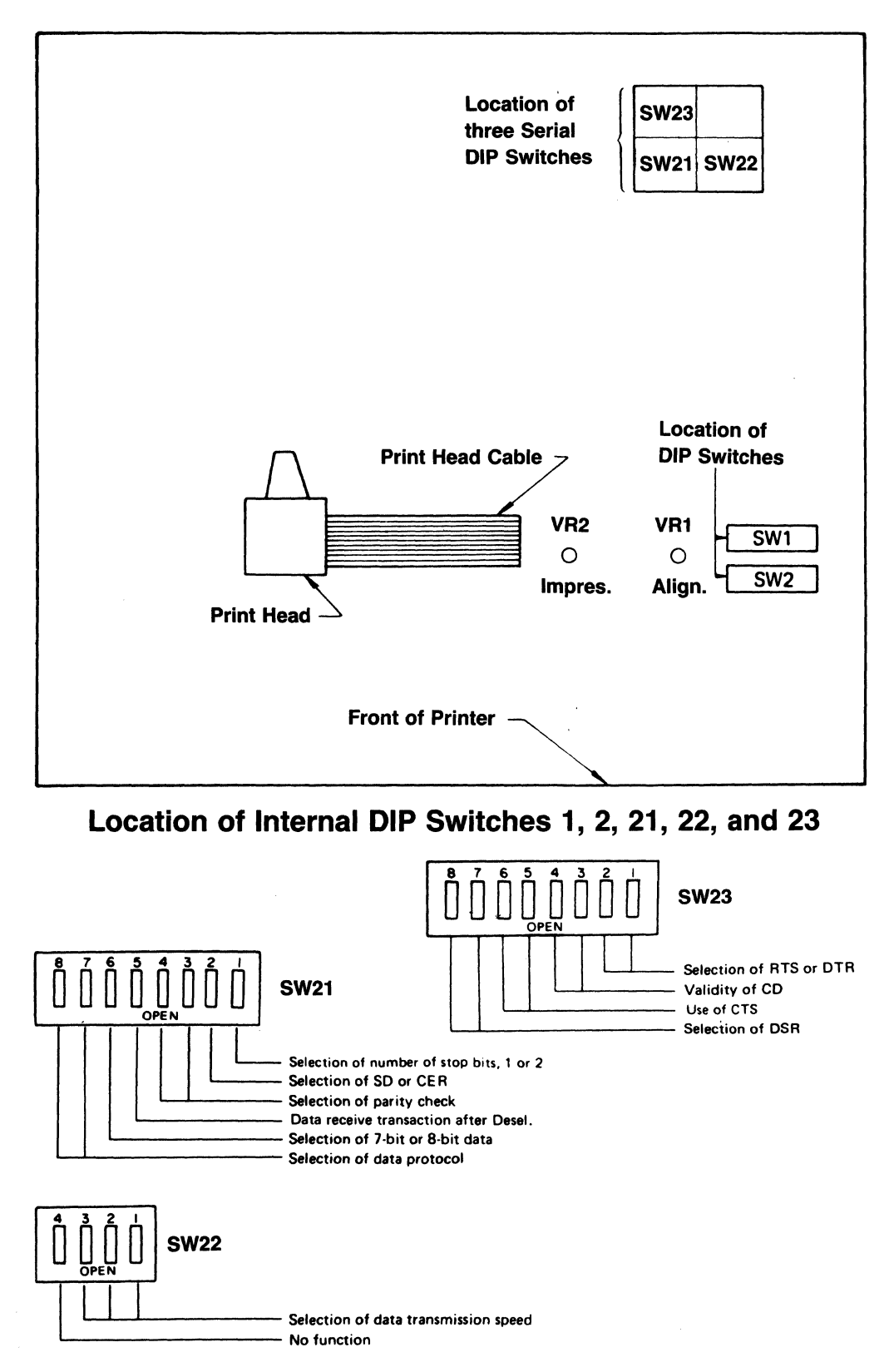

Internal DIP Switches 21, 22, and 23

| DIP SW<br>NO. | FUNCTION                                               | OPEN                                                                                                    | CLOSED                                                                                                    |
|---------------|--------------------------------------------------------|----------------------------------------------------------------------------------------------------|----------------------------------------------------------------------------------------------------|
| 21–1<br>21–2  | Selection of stop bit 1 or 2<br>Selection of SD or CER | 1-Bit<br>SD                                                                                                   | 2-Bit<br>CER                                                                                                  |
| 21–5          | Data Reception Processing<br>after DESELECT            | Receive all data<br>input even in<br>DESELECT state                                                           | Receive data for<br>350 ms after<br>DESELECT and<br>ignore following<br>data                                  |
| 21–6          | Selection of 7-bit or 8-bit<br>data                    | 8-Bit                                                                                                    | 7-Bit                                                                                                    |
| 23–1          | Selection Timing of RTS                                | Syncronize it with<br>DTR. (Can be used<br>as RDY/BSY<br>Signal)                                              | Will be fixed on<br>high while<br>SELECT is ON.<br>(Can be used for<br>distinguishing<br>SELECT/<br>DESELECT) |
| 23–2          | Selection Timing of RTS                                | Will be fixed on<br>high while<br>SELECT is on.<br>(Can be used for<br>distinguishing<br>SELECT/<br>DESELECT) | Syncronize it<br>with DTR. (Can<br>be used as RDY/<br>BSY signal)                                             |
| 23–3          | Validity of CD (CD is not in this printer)             | CD Invalid                                                                                                    | CD Valid                                                                                                    |
| 23-4          | Validity of CD (CD is not in this printer)             | CD Valid                                                                                                    | CD Invalid                                                                                                    |
| 23–5          | Selection of CTS                                       | Not Used                                                                                                    | Used                                                                                                    |
| 236           | Selection of CTS                                       | Used                                                                                                    | Not Used                                                                                                    |
| 23–7          | Selection of Valid/Invalid of DSR                      | Invalid                                                                                                    | Valid                                                                                                    |
| 23-8          | Selection of Valid/Invalid of DSR                      | Valid                                                                                                    | Invalid                                                                                                    |

## **RS-232C SERIAL PRINTER DIP SWITCH SUMMARY CHARTS**

| SELECTION OF PARITY CHECK | SW 21–3  | SW 21–4  |
|---------------------------|----------|----------|
| Even                      | Open     | Open     |
| Odd                       | Closed * | Open     |
| No Parity                 | Open     | Closed * |

\* Do not set SW21-3 and SW21-4 both to 'Closed' setting.

| SELECTION OF DATA PROTOCOL | SW 21–7 | SW 21–8 |
|----------------------------|---------|---------|
| RDY/BSY ** 1               | Open    | Open    |
| RDY/BSY **2                | Closed  | Open    |
| XON/XOFF                   | Open    | Closed  |
| ETX/ACK                    | Closed  | Closed  |

\*\* 1 \*\* 2 Low (CER) High (CER)

| DATA TRANSMISSION SPEED | SW 22–1 | SW 22–2 | SW 22–3 |
|-------------------------|---------|---------|---------|
| 110 BPS                 | Closed  | Closed  | Closed  |
| 200 BPS                 | Closed  | Closed  | Open    |
| 300 BPS                 | Closed  | Open    | Closed  |
| 600 BPS                 | Closed  | Open    | Open    |
| 1200 BPS                | Open    | Closed  | Closed  |
| 2400 BPS                | Open    | Closed  | Open    |
| 4800 BPS                | Open    | Open    | Closed  |
| 9600 BPS                | Open    | Open    | Open    |

| Jumper No | Syncronizes with<br>RDY/BSY (DSY/<br>BSY) | After power is turned ON.<br>DTR will be fixed on high<br>(XON/XOFF, ETX/ACK) |
|-----------|-------------------------------------------|-------------------------------------------------------------------------------|
| J-8       | CONNECTED                                 | NOT CONNECTED                                                                 |
# SECTION IV Connecting The Printer

This section contains information about **Connecting The Printer To Your Computer** and **Cabling Required.** 

# CONNECTING THE PRINTER TO YOUR COMPUTER

Before making any connections between the printer and your computer, be sure that power to all units is off!

You must also be sure you have the correct cable for your computer if the printer is to operate properly. Read your computer manual to determine what cable is needed and where it plugs into your computer.

# **PARALLEL PRINTER**

The parallel printer has a parallel interface and requires the 36-pin parallel connector. The following table lists the signals on each connector pin. Check your computer manual for this information also. These signals are described technically in Appendix 3.

MATING CONNECTORS: AMP5730360-1 or equivalent

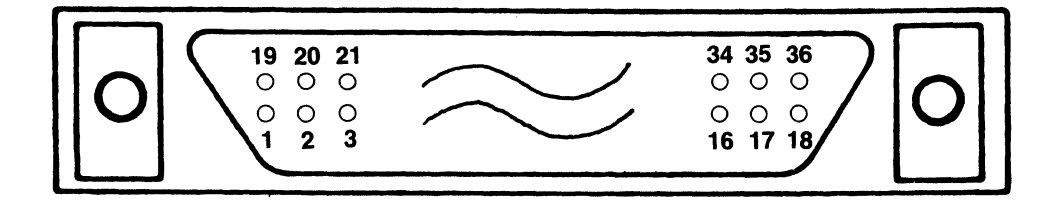

**Parallel Connector** 

| PIN           | SIGNAL NAME                                                | SIGNAL<br>RETURN | DIRECTION |
|---------------|------------------------------------------------------------|------------------|-----------|
| 1             | DATA STROBE                                                | 19               | Input     |
| 2             | DATA 1                                                     | 20               | Input     |
| 3             | DATA 2                                                     | 21               | Input     |
| 4             | DATA 3                                                     |                  | Input     |
| 5             | DATA 4                                                     |                  | Input     |
| 6             | DATA 5                                                     | 24               | Input     |
| 7             | DATA 6                                                     | 25               | Input     |
| 8             | DATA 7                                                     | 26               | Input     |
| 9             | DATA 8                                                     | 27               | Input     |
| 10            | ACKNOWLEDGE                                                | 28               | Output    |
| 11            | INPUT – BUSY                                               | 29               | Output    |
| 12            | PAPER EMPTY                                                |                  | Output    |
| 13            | SELECT                                                     |                  | Output    |
| 14            | OV                                                         |                  | -         |
| 15            | No Connection                                              |                  |           |
| 16            | OV                                                         |                  |           |
| 17            | CHASSIS GROUND                                             |                  |           |
| 18            | +5 VDC                                                     |                  | Input     |
| 19 through 30 | SIGNAL GROUNDS                                             |                  |           |
| 31            | INPUT PRIME                                                | 30               | Input     |
| 32            | FAULT                                                      |                  | Output    |
| 33            | OV                                                         |                  |           |
| 34            | No Connection                                              |                  |           |
| 35            | No Connection                                              |                  |           |
| 36            | INPUT – BUSY (Note: Normally<br>NOT connected<br>in cable) |                  | OUTPUT    |

# **PARALLEL CONNECTOR PIN ASSIGNMENTS**

# **SERIAL RS-232C PRINTER**

The serial printer has a serial interface and requires the 25-pin RS-232C serial connector. The SERIAL RS-232C PRINTER table lists the signals on each connector pin. Check your computer manual for this information also. These signals are described technically in Appendix 3.

MATING CONNECTOR: DB-25P (made by JAE) or the equivalent (male)

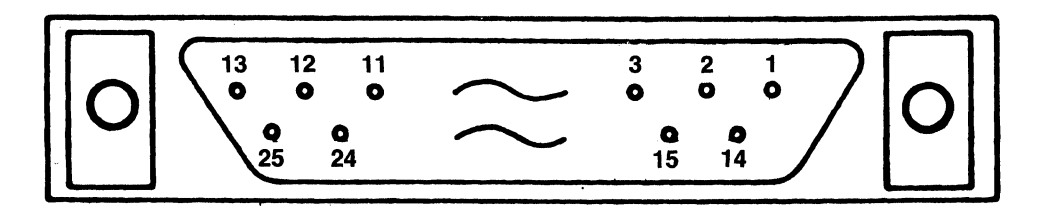

**RS232 Serial Connector** 

# **RS-232C CONNECTOR PIN ASSIGNMENTS**

| PIN                                   | SIGNAL NAME                                                                                                    | DIRECTION                                             |
|---------------------------------------|----------------------------------------------------------------------------------------------------|-------------------------------------------------------|
| 1<br>2<br>3<br>4<br>5<br>7<br>8<br>14 | FRAME GROUND<br>SEND DATA<br>RECEIVED DATA<br>REQUEST TO SEND<br>CLEAR SET READY<br>SIGNAL GROUND<br>CARRIER DETECT<br>FAULT | Output<br>Input<br>Output<br>Input<br>Input<br>Output |
| 15-19<br>20<br>21-25                  | No Connection<br>DATA TERMINAL READY<br>No Connection                                                                        | Output                                                |

# **CONNECTING THE CABLE**

- 1. Attach the molded male end of the cable at the rear of the printer (see figure below). It is important that you do not force the plug. If it doesn't fit one way, turn it over and try again. The connector should be locked in place with the wire bails on both sides of the connector.
- 2. Connect the other end of the cable to the printer jack of your computer. See your computer owner's manual for specific instructions.

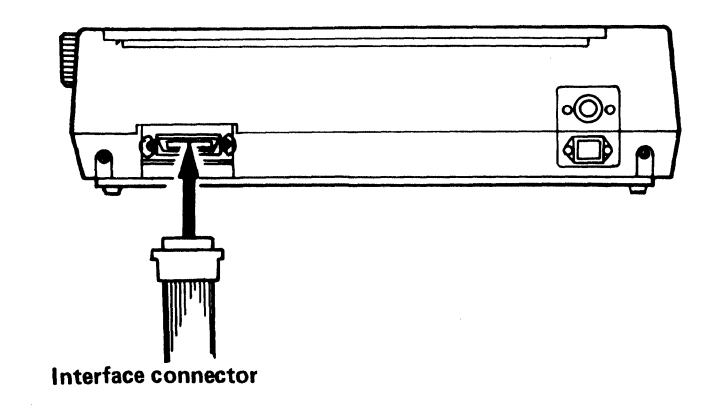

# SECTION V Basic Printer Commands

This section contains information on how to perform basic communications with the printer.

# **BASIC PRINTER COMMUNICATIONS**

In this section of the manual you will be shown how to send some simple commands to the printer (from your computer) in such a way that the printer will do what you want it to. You should become familiar with the commands in this section before going on to the advanced commands in Section VI.

First some basics . . .

When the computer talks to the printer the information is sent as a number between 0 and 255. Note if you have SW2-6 set to the closed postion then the range is from 0 to 127. Each one of these numbers tells the printer what to do next. Here is a very simple example:

10 LPRINT CHR\$(72);CHR\$(73)

This program causes the printer to print out the message "HI" on the printer. This program is shown in BASIC as will all the examples in this section. Here is another example:

10 LPRINT "HI"

In this example the computer you are using will convert the letter H to the number 72 and send it to the printer, next it converts the letter I to the number 73 and sends it to the printer. Your computer (by using BASIC) can convert all the characters that are to be used by the printer with either of the methods shown above.

Unfortunately some computer versions of BASIC are not exactly as this manual will present and you may have to make some minor changes as specified in the User Manual for your computer.

Here is another quick example:

10 FOR C=32 TO 126 20 LPRINT C;"=";CHR\$(C) 30 NEXT C

| 32 =    | 64 = @  | 96 = `            |
|---------|---------|-------------------|
| 33 =!   | 65 = A  | 97 = a            |
| 34 = "  | 66 = B  | 98 = b            |
| 35 = #  | 67 = C  | 99 = c            |
| 36 = \$ | 68 = D  | $100^{\circ} = d$ |
| 37 = %  | 69 = E  | 101 = e           |
| 38 = &  | 70 = F  | 102 = f           |
| 39 = '  | 71 = G  | 103 = g           |
| 40 = (  | 72 = H  | 104 = h           |
| 41 = )  | 73 = I  | 105 = i           |
| 42 = *  | 74 = J  | 106 = i           |
| 43 = +  | 75 = K  | 107 = k           |
| 44 = ,  | 76 = L  | 108 = 1           |
| 45 = -  | 77 = M  | 109 = m           |
| 46 = .  | 78 = N  | 110 = n           |
| 47 = /  | 79 = O  | 111 = o           |
| 48 = 0  | 80 = P  | 112 = p           |
| 49 = 1  | 81 = Q  | 113 = q           |
| 50 = 2  | 82 = R  | 114 = r           |
| 51 = 3  | 83 = S  | 115 = s           |
| 52 = 4  | 84 = T  | 116 = t           |
| 53 = 5  | 85 = U  | 117 = u           |
| 54 = 6  | 86 = V  | 118 = v           |
| 55 = 7  | 87 = W  | 119 = w           |
| 56 = 8  | 88 = X  | 120 = x           |
| 57 = 9  | 89 = Y  | 121 = y           |
| 58 =:   | 90 = Z  | 122 = z           |
| 59 = ;  | 91 = [  | $123 = \{$        |
| 60 = <  | 92 = \  | 124 =             |
| 61 = =  | 93 = ]  | $125 = \}$        |
| 62 =>   | .94 = ^ | 126 = ~           |
| 63 = ?  | 95 =    |                   |

This example will give you a printout of all the "standard" characters that are provided by the printer. All of the characters printed by this program as well as additional characters are available for your use. This is explained under the "Extended Character Set" section of this manual.

The following pages will break down each command and show you how to use them.

FUNCTION NAME: Character Enhancements

**PURPOSE:** To allow the printing of characters in many different ways. Such things as italics, super/sub-script, bold (dark), underlined, and/or double-width printing is available with this printer. In addition, if you own the color version of this printer, then up to 8 different colors may be shown for each character.

## **COMMANDS:**

| ASCII                                                                                               | DECIMAL                                                                                                    | HEX                                                                                          | FUNCTION                                                                                                    |
|----------------------------------------------------------------------------------------------------|----------------------------------------------------------------------------------------------------|----------------------------------------------------------------------------------------------|----------------------------------------------------------------------------------------------------|
| SO<br>SI<br>ESC !<br>ESC "<br>ESC X<br>ESC Y<br>ESC i 1<br>ESC i 0<br>ESC s 1<br>ESC s 2<br>ESC s 0 | 14<br>15<br>27,33<br>27,34<br>27,88<br>27,89<br>27,105,49<br>27,105,48<br>27,115,49<br>27,115,50<br>27,115,50 | 0E<br>0F<br>1B,21<br>1B,22<br>1B,58<br>1B,59<br>1B,69,31<br>1B,69,30<br>1B,73,31<br>1B,73,32 | Double width characters<br>Normal width characters<br>Bold print<br>Turn off bold print<br>Underline characters<br>Do not underline characters<br>Italics<br>No italics<br>Superscript<br>Subscript |
| ESC s 2<br>ESC s 0                                                                                  | 27,115,50<br>27,115,48                                                                                        | 1B,73,32<br>1B,73,30                                                                         | Subscript<br>Turn off super/sub-script                                                                                                    |

## **USAGE:**

These commands allow you to alter the printout to enhance the final result allow dramatic special effects.

10 REM Program to show character enhancements on the printer. 20 REM

| 30 DW\$=CHR\$(14):REM                            | Double width on           |
|--------------------------------------------------|---------------------------|
| 40 NW\$ = CHR\$(15):REM                          | No double width           |
| 50 BP\$ = CHR\$(27) + CHR\$(33):REM              | Bold print                |
| 60  NB = CHR\$(27) + CHR\$(34):REM               | No bold print             |
| 70  UL = CHR\$(27) + CHR\$(88):REM               | Underline characters      |
| 80  NL = CHR\$(27) + CHR\$(89):REM               | No underlining characters |
| 90 IT\$ = CHR\$(27) + CHR\$(105) + CHR\$(49):REM | Italics on                |
| 100  NI = CHR\$(27) + CHR\$(105) + CHR\$(48):REM | No italics                |
| 110  SP = CHR\$(27) + CHR\$(115) + CHR\$(49):REM | Superscript               |
| 120  SB = CHR\$(27) + CHR\$(115) + CHR\$(50):REM | Subscript                 |
| 130  SO = CHR\$(27) + CHR\$(115) + CHR\$(48):REM | Super/sub-script off      |

140 REM

150 LPRINT"Congratulations on your purchase of the C. ITOH";

160 LPRINT"printer . . . . This printer can print ";DW\$;" double width";NW\$; 170 LPRINT", ";BP\$;"bold print";NB\$

180 LPRINT "it can also print in ";IT\$;" italics";NI\$;" or even ";

190 LPRINT UL\$;" underline your text.";NL\$

200 LPRINT "Another handy feature is its ability to support both "

210 LPRINT SP\$;" super ";SO\$;" and ";SB\$;"sub";SO\$;" scripting of text."

220 LPRINT "But best of all these functions can even be ";

230 LPRINT DW\$;BP\$;UL\$;IT\$;" combined.";NW\$;NB\$;NL\$;NI\$

240 END

Congratulations on your purchase of the C. ITOH printer... This printer can print double width, bold print it can also print in *italics* or even <u>underline your text</u>. Another handy feature is it's ability to support both """"" and "ubscripting of text. But best of all these functions can even be <u>combined</u>.

# FUNCTION NAME: Color Commands

**PURPOSE:**To show the use of the color commands on the 8510SC and 1550 SC printers. (The Model 8510S/1550S<br/>printers does not support color.)

# **COMMANDS:**

| ASCII   | DECIMAL   | HEX       | FUNCTION                  |
|---------|-----------|-----------|---------------------------|
| ESC C P | 27,67,80, | 1B,43,50, | Set the color ''palette'' |
| ESC C N | 27,67,N   | 1B,43,N   | Set the ribbon color      |

#### **USAGE:**

Welcome to the world of color printing. To start, install the color ribbon and perform the self-test to verify it is working. After this ribbon is installed then you will have the choice of any of the following colors:

# COLOR NO. COLOR

## **RIBBON(S) USED**

| 0 | White  | No printing     |
|---|--------|-----------------|
| 1 | Yellow | Yellow          |
| 2 | Red    | Red             |
| 3 | Orange | Red;Yellow      |
| 4 | Blue   | Blue            |
| 5 | Green  | Blue;Yellow     |
| 6 | Purple | Blue;Red        |
| 7 | Black  | Red;Yellow;Blue |

As can be seen it is faster to print a line of red (one pass of the print head) than to print a line of black (three passes).

To change the current ribbon color a command such as:

100 LPRINT CHR\$(27);CHR\$(67);"1"

would be issued. This would select "palette color 1". What color is "palette color 1" you may ask. The palette colors are set by sending the "set color palette command" followed by a list of what color is #0,#1,;#2...,#7 as shown by the previous list.

10 REM Color example 20 CL\$ = CHR\$(27) + CHR\$(67):REM Access color commands string 30 LPRINT CL\$;"P01234567":REM Set colors (note P = CHR\$(80) 40 GOSUB 100:REM Print out a list of the colors 50 LPRINT CL\$;"P76543210":REM Set colors again Show off new colors 60 GOSUB 100:REM 70 LPRINT CL\$;"P25332156":REM Yes more than one position is legal 80 GOSUB 100:REM The last show off All done exit 90 GOTO 200:REM 100 REM 110 REM This routine prints out a list of what each palette color is 120 REM 130 FOR I = 0 to 7:REM 8 colors total 140 LPRINT CL\$;CHR\$(30;I);:REM Set ribbon color (30 + I = "0" to "7")150 LPRINT "This is color ";I 160 NEXT I 170 LPRINT **180 RETURN** 190 REM 200 END This is color 1 This is color 2 This is color З This is color 4 This is color 5 This is color 6 7 This i's color This is color Ũ This is color 1 This is color 2 З This is color This is color 4 This is color 5 This is color 6 This is color 0 This is color 1 This is color 2 This is color З This is color 4 5 This is color This is color 6 7 This is color

FUNCTION NAME: Alternate Character Sets

**PURPOSE:** Allows the printing of graphic and/or foreign language characters by the printer. Each printer contains two additional character sets, one which is Greek or Hiragana and one which is Graphic or Katakana. You can determine which character sets your printer has by reading Section III of this manual.

#### **COMMANDS:**

| ASCII  | DECIMAL | HEX   | FUNCTION                 |
|--------|---------|-------|--------------------------|
| ESC \$ | 27,36   | 1B,24 | Use the standard set     |
| ESC &  | 27,38   | 1B,26 | Use Greek/Hiragana set   |
| ESC #  | 27,35   | 1B,23 | Use Graphic/Katakana set |

#### **USAGE:**

This set of commands causes the characters between 32 and 91 to be converted to new characters. This program will only work if S2-6 is in the closed position indicating 7 bit data.

10 REM Program to show the alternate character sets

20 REM

| 30  SS = CHR(27) + CHR(36):REM      | The standard set         |
|-------------------------------------|--------------------------|
| 40  GH = CHR\$(27) + CHR\$(38):REM  | The Greek/Hiragana set   |
| 50 GK\$ = CHR\$(27) + CHR\$(35):REM | The Graphic/Katakana set |
| 60 REM                              | -                        |

70 REM Now we will print out each set one at a time

80 REM

90 LPRINT SS\$;"This is the standard set of characters:"

100 LPRINT SS\$;

110 GOSUB 300

120 LPRINT "This is the Greek or Hiragana set of characters"

130 LPRINT GH\$;

140 GOSUB 300 150 LPRINT "This is the Graphic or Katakana set of characters" **160 LPRINT GK\$** 170 GOSUB 300 180 REM 190 GOTO 500:REM Exit routine 200 REM 300 REM This routine prints all of the characters in the character 310 REM set that is currently active. It then prints the "quick brown 320 REM fox" message. Finally, it returns to the standard character 330 REM set and then exits. 340 REM 350 FOR CH = 32 TO 95 360 LPRINT CHR\$(CH); 370 NEXT CH 380 LPRINT 390 LPRINT "THE QUICK BROWN FOX JUMPED OVER THE LAZY DOG'S BACK" 400 LPRINT SS\$ 410 RETURN 500 END

This is the standard set of characters: !"#\$%&^()\*+,-./0123456789:;<=>?@ABCDEFGHIJKLMNOPQRSTUVWXYZ[\]^\_ THE QUICK BROWN FOX JUMPED OVER THE LAZY DOGS BACK

This is the Greek or Hiragana set of characters  $\alpha\beta\gamma$ \${\$ $\eta\theta\iota\kappa\lambda\mu\gamma$ \$0 $\pi\rho\sigma\tau\nu\phi\chi\psi\omegad\Gamma\Sigma\Lambda\Omega\psiJ^{\circ}\uparrow\downarrow\leftrightarrow\pm\pm2$ }\$ $\approx$ • $\theta\infty$ .%%0123456789()+-•\*/  $5\approx\pm\alpha^{26}$ • $\rightarrow\infty\alpha\in^{308}$ % $\alpha\geq^{09}\alpha\oplus6\%1\pm\pm\alpha^{07}\pm3\alpha5\approx\pm\alpha$ . $\downarrow$ )( $\alpha\pm0$ }4 $\alpha\in\downarrow\rightarrow\infty$ 

This is the Graphic or Katakana set of characters

▂▃▄▅▆▆▆▆▋▎▌▋▋▋▋┽┶┯┥┝▔╼╽╷┍╕└┙╭╕╵╱═╞╪╡**⋒∖⋎⋎**≜♥♦⋬⋓⋳╱╲╳┉┊╧┯╢┝┊╧╟<del>╪╧╤╧╤</del> ╤╋<u>╮</u>┉╢♥╡╋<sub>┙</sub>╪┊╲┊╱<sub>╴</sub>┓╲┽<sub>┙</sub>╇╢╝╳<u>┢</u>┹╴╲╟<u>╞┊┯╋</u>╻╝╞╪╢<sub>╺</sub>┛╿┹╧╻╪╞┨╋

#### C. ITOH DIGITAL PRODUCTS, INC.

10 REM Program to show the alternate character sets 20 REM 70 REM Now we will print out each set one at a time **80 REM** 90 LPRINT "This is the standard set of characters:" 100 ST = 32:ED = 127110 GOSUB 300 120 LPRINT "This is the Greek or Hiragana set of characters" 130 ST = 160:ED = 223140 GOSUB 300 150 LPRINT "This is the Graphic or Katakana set of characters" 160 ST = 128:ED = 159:GOSUB 300 170 ST = 224:ED = 255:GOSUB 300 180 REM 190 GOTO 500:REM Exit routine 200 REM 300 REM this routine prints all of the characters in the character 310 REM set that exists between the characters ST and ED. 340 REM 350 FOR CH = ST TO ED360 LPRNT CHR\$(CH); 370 NEXT CH 380 LPRINT 410 RETURN 500 END This is the standard set of characters: !"#\$%&^()\*+,-./0123456789:;<=>?@ABCDEFGHIJKLMNOPQRSTUVWXYZ[\]^\_`

NOTES

# **FUNCTION NAME:**

Tabs and Margins

**PURPOSE:** 

The setting of tabs and margins allows for professional looking output from the computer.

# **COMMANDS:**

| ASCII   | DECIMAL | HEX       | FUNCTION         |
|---------|---------|-----------|------------------|
| ESC L N | 27,76,n | 1B,4C,(N) | Set left margin  |
| ESC / N | 27,47,n | 1B,2F,(N) | Set right margin |
| ESC (   | 27,40,  | 1B,28,    | Set a tab        |
| ESC )   | 27,41,  | 1B,29,    | Clear a tab      |
| ESC 0   | 27,48   | 1B,30     | Initalize tabs   |
| HT      | 9       | 09        | Move to next tab |

#### **USAGE:**

First let's talk about margins. With this printer when you reach the margin, the printer automatically skips to the next line.

The value shown in the command above as "N" or n is a three digit number between 1 and the value given below (See the section on character spacing for what pica, elite, compressed and proportional refer to):

# TYPE OF SPACING

#### RANGE

| 1 - 80 |
|--------|
| 1 - 96 |
| 1-136  |
| 1 - 80 |
|        |

```
10 REM Program to show left and right margin setting
20 REM
30 LM$ = CHR$(27) + CHR$(76):REM
                                            Command to set left margin
40 \text{ RM} = CHR(27) + CHR(47):REM
                                            Command to set right margin
50 REM
60 REM Now set the margins very short to show the automatic
70 REM linefeed command.
80 REM
90 LPRINT LM$;"010":REM
                                            10 Char from left side of paper
95 REM
                                            for the left margin
97 REM
100 LPRINT RM$;"020":REM
                                            20 Char from left side of paper
105 REM
                                            for the right margin
107 REM
110 LPRINT "The quick brown fox jumped over the lazy dog's back"
120 LPRINT LM$;"X":REM
                                            Clear left margins
130 LPRINT RM$;"X":REM
                                            Clear right margin
140 END
```

```
The quick
brown fox
jumped ove
r the lazy
dog's bac
k
```

Now for tabs. Setting of tabs is performed by the following sequence:

- 1) Issue the set tab command
- 2) Send the position for the tab just as you did to set the margins above (a 3 digit number)
- 3) Send a comma
- To send another tab position repeat steps 2 and 3 (you are allowed a maximum of 32 tab positions)
- 5) When you are done, send a period (or CHR\$(46))

To clear a tab use the same sequence except for step 1 you issue the clear tab command.

The tab initialize command actually sets a tab at every 8 printer positions.

10 REM Setting and clearing tabs 20 REM 30 ST = CHR\$(27) + CHR\$(40):REM Set tab command 40 RT\$ = CHR\$(27) + CHR\$(41):REM Clear tab command 50 IT = CHR(27) + CHR(48):REMInitialize tabs 60 TB = CHR\$(128 + 9):REM Printer tab command 70 QB\$ = "The" + TB\$ + "quick" + TB\$ + "fox" + TB\$ + "etc." 80 REM 90 REM Use the initial tab settings (every 8 positions) 100 REM 110 LPRINT IT\$;QB\$ 120 REM 130 REM Set three tab stops at positions 10, 20 and 30 140 REM 150 LPRINT ST\$;"010,020,030,.":REM Don't forget the period 160 LPRINT QB\$ 170 REM 180 REM Now clear a couple of tabs 190 REM 200 LPRINT RT\$;"020,.":REM Clear middle tab 210 LPRINT QB\$ 220 REM 230 REM Reset tabs to initial position and quit 240 REM 250 LPRINT IT\$ 260 END The quick fox etc. The anick fov 0+0

| ine | quick | FUX | ell. |      |
|-----|-------|-----|------|------|
| The | quick |     | fox  | etc. |

**FUNCTION NAME:** Character Spacing (Pitch)

**PURPOSE:** These functions allow your printer to simulate three popular typewriter formats and also print in a compressed format which will allow up to 136 characters on a line to be printed.

#### **COMMANDS:**

| ASCII   | DECIMAL | HEX        | FUNCTION                     |
|---------|---------|------------|------------------------------|
| ESC N   | 27,78   | 1B,4E      | Set pica mode (10 CPI)       |
| ESC E   | 27,69   | 1B,45      | Set elite mode (12 CPI)      |
| ESC Q   | 27,81   | 1B,51      | Set compressed mode (17 CPI) |
| ESC P   | 27,80   | 1B,50      | Set proportional mode        |
| ESC "N" | 27,N    | 1B,(''N'') | Set proportional spacing     |

#### USAGE:

These commands allow the simulation of the popular pica and elite typewriter formats. The number next to the format is how many characters are in one inch of printed output, or put another way, the larger the number the smaller the print. Proportional spacing is where each character is a different size; this gives the printout a very high quality look.

The spacing is how much space is to be inserted between each character while in the proportional spacing mode. The "N" is a number from 1 to 6 (ASCII) or CHR(49) to CHR(54) in decimal.

10 REM Examples of the character pitch

| 30 | PI\$ = CHR\$(27) + CHR\$(78):REM         |
|----|------------------------------------------|
| 10 | $FI = CHP (27) \perp CHP (60) \cdot PFM$ |

- 40 ELS = CHR\$(27) + CHR\$(69):REM50 CP\$ = CHR\$(27) + CHR\$(81):REM
- 60 PR\$ = CHR\$(27) + CHR\$(80):REM

70 PS\$ = CHR\$(27):REM

75 REM

Set Pica command Set Elite command Set Compressed command Set Proportional mode Set dot spacing (for proportional mode)

80 QB\$= "The quick brown fox jumped over the lazy dog's back"

90 REM

100 REM Now show Pica, Elite, and Compressed formats 110 REM 120 LPRINT PI\$;"This is the PICA format" 130 LPRINT QB\$ 140 LPRINT 150 LPRINT EL\$; "This is the Elite format" **160 LPRINT QB\$** 170 LPRINT 180 LPRINT CP\$;"This is the compressed format" **190 LPRINT QB\$** 200 LPRINT 210 REM 220 REM Now print the proportional mode 230 REM 240 FOR I = 1 to 6 250 LPRINT PI\$; "This is proportional spacing at "; I;" dot spacing." Sets value from 49-54 260 LPRINT PR\$; PS\$; CHR\$(48 + I):REM 270 LPRINT QB\$ 280 NEXT I 290 LPRINT PI\$:REM Leave printer in pica 300 END This is the PICA format The quick brown fox jumped over the lazy dogs back This is the Elite format The quick brown fox jumped over the lazy dogs back This is the compressed format The quick brown fox jumped over the lazy dogs back This is proportional spacing at 1 dot spacing. The quick brown fox jumped over the lazy dogs back This is proportional spacing at 2 dot spacing. The quick brown fox jumped over the lazy dogs back This is proportional spacing at 3 dot spacing. The quick brown fox jumped over the lazy dogs back This is proportional spacing at 4 dot spacing. The quick brown fox jumped over the lazy dogs back This is proportional spacing at 5, dot spacing. The quick brown fox jumped over the lazy dogs back This is proportional spacing at 6 dot spacing. The quick brown fox jumped over the lazy dogs back

# FUNCTION NAME: Line Spacing

**PURPOSE:** In addition to being able to control the size of characters and the spacing between them (see previous section on character spacing), this printer can also control the distance between lines.

### **COMMANDS:**

| ASCII                 | DECIMAL                | HEX                | FUNCTION                                                       |
|-----------------------|------------------------|--------------------|----------------------------------------------------------------|
| ESC f<br>ESC r<br>L F | 27,102<br>27,114<br>10 | 1B,66<br>1B,72     | Set forward mode<br>Set reverse mode                           |
| ESC A<br>ESC B        | 27,65                  | 1B,41<br>1B,42     | Set 6 LPI mode<br>Set 8 LPI mode                               |
| ESC T,<br>FF<br>VT    | 27,84,<br>12<br>11     | 1B,54,<br>0C<br>0B | Set N/144 LPI mode<br>Form feed to top of form<br>Vertical tab |
|                       |                        | -                  |                                                                |

#### **USAGE:**

Each of the commands above allow you to set the direction and spacing of lines on the page. The spacing is set in lines per inch (LPI) which is how many lines of text will be printed for each inch of paper when measurd from top to bottom.

Before going into the size of lines, first let's discuss the forward/reverse mode. When the printer receives a line of text (from the computer) to print, the last thing it will usually receive is the command to line feed. This tells the printer to skip down to the next line. However, if the printer is in the reverse mode, then the printer will backup to the previous line after printing. 10 REM Forward and reverse mode of operation **20 REM** Forward mode 30 FM = CHR\$(27) + CHR\$(102):REM 40 RM = CHR\$(27) + CHR\$(114):REM Reverse mode 50 LF\$= CHR\$(10):REM Line feed 60 REM 70 LPRINT LF\$:REM Skip a line 80 LPRINT RM\$; "This is the first line printed" 90 LPRINT "and this is the second.";FM\$ 100 LPRINT LF\$:REM Skip over first line 110 END

and this is the second. This is the first line printed

> A few other handy commands are the form feed and vertical tabs. The form feed advances the paper to the start of a new page and the vertical tab skip down to either line 6 or 12 or 18 or 24 or . . . (skip by six). A more detailed explanation of these commands is given in the VFU and EVFU portion of Section VI.

> Now (finally) comes the discussion of vertical spacing. Actually it is very simple. All you do is have the computer tell the printer how many lines are allowed in 1 inch and the printer does it. The . . . portion under N/144 spacing refers to a two digit number (0-99). It should be noted that a value of 0 causes the printer not to line feed.

10 REM Programmable Line Spacing 20 REM 30 S6\$ = CHR\$(27) + CHR\$(65):REM 40 S8\$ = CHR\$(27) + CHR\$(66):REM 50 SP\$ = CHR\$(27) + CHR\$(66):REM 60 REM 70 LPRINT S6\$ 80 FOR I=1 to 6 90 LPRINT "This is the 6 LPI mode" 100 NEXT I 110 REM 120 LPRINT S8\$ 130 FOR I=1 to 8 140 LPRINT "This is the 8 LPI mode"

SIX LPI Spacing EIGHT LPI Spacing N/144 spacing

#### C. ITOH DIGITAL PRODUCTS, INC.

| 150 NEXT I                                                      |
|-----------------------------------------------------------------|
| 160 REM                                                         |
| 170 LPRINT SP\$;"99"                                            |
| 180 FOR I=1 to 3                                                |
| 190 LPRINT "This is the largest spacing available (99/144 LPI)" |
| 200 NEXT I                                                      |
| 210 REM                                                         |
| 220 LPRINT SP\$;"10"                                            |
| 230 FOR $I = 1$ to 14                                           |
| 240 LPRINT "This is 14/144 LPI mode"                            |
| 250 NEXT I                                                      |
| 260 LPRINT S6\$                                                 |
| 270 END                                                         |
| This is the 6 LPI mode                                          |
| This is the 6 LPI mode                                          |
| This is the 6 LPI mode                                          |
| This is the 6 LPI mode                                          |
| This is the ALPI mode                                           |
|                                                                 |
| This is the 8 LPI mode                                          |
| INIS IS THE & LPI MODE<br>This is the 8 LPI mode                |
| This is the 8 LPI mode                                          |
| This is the 8 LPI mode<br>This is the 8 LPI mode                |
| This is the 8 LPI mode                                          |
| Inis is the 8 LPI mode                                          |
|                                                                 |
|                                                                 |

This is the largest spacing available (99/144 LPI)

This is the largest spacing available (99/144 LPI)

This is the largest spacing available (99/144 LPI)

| tris is | 14/144 | EÞŧ | #1885 |
|---------|--------|-----|-------|

Note the initial setting of LPI is set by dip switch S2-4. If the switch is closed then 8 LPI is selected; if open, then 6 LPI is set.

## FUNCTION NAME: Oth

Other Simple Commands

**PURPOSE:** 

These commands allow the printer to perform various functions that do not fall into any of the other classifications.

### **COMMANDS:**

| ASCII   | DECIMAL   | HEX      | FUNCTION             |
|---------|-----------|----------|----------------------|
|         |           |          |                      |
| CR      | 13        | 0D       | Carriage return      |
| DC1     | 17        | 11       | Select the printer   |
| DC3     | 19        | 13       | Deselect the printer |
| DC2     | 18        | 12       | Elongate Japanese    |
| DC4     | 20        | 14       | Normal Japanese      |
| ESC m 0 | 27,109,48 | 1B,6D,30 | Draft mode           |
| ESC m 1 | 27,109,49 | 1B,6D,31 | Normal mode          |
| ESC [ob | 27,91     | 1B,5B    | Incremental mode     |
| ESC ]cb | 27,93     | 1B,5D    | Logic mode           |
| BS      | 8         | 08       | Backspace            |
| CAN     | 24        | 18       | Cancel buffer        |
| ESC R   | 27,82,    | 1B,52,   | Character repeat     |
| ESC c 1 | 27,99,49  | 1B,63,31 | Software reset       |
|         |           |          |                      |

**USAGE:** 

This hodgepodge of commands gives you even more control over the printing functions (but isn't that what it is all about anyway?)

The easiest command is the carriage return. All this does is move the carriage on the printer to the left hand margin. If dip switch 1-8 is set to the closed position then a line feed is also output. But, for this example it is assumed that the switch is open.

10 REM The carriage return
20 CR\$ = CHR\$(13)
30 LPRINT "This is an example of";CR\$;"overprinting"
40 END

Thesprisnaningxample of

The next set of commands will act as if you pressed the Select Switch upon the front panel of the printer. Please note that if dip switch 1-5 is set to the closed position, then both of these commands are ignored.

10 REM Select/Deselect the printer 20 REM 30 SE\$ = CHR\$(17):REM Select printer 40 DS\$ = CHR\$(19):REM Deselect printer 50 INPUT "Turn on the printer (1 = Yes 0 = No)",IN 60 IF IN = 1 THEN 100 70 PRINT "The printer is now off-line" 80 LPRINT DS\$ 90 GOTO 50 100 PRINT "The printer is now ON-line" 110 LPRINT SE\$ 120 GOTO 50 130 END

> If you do not have the Japanese character sets (Hiragana and Katakana) you can ignore these commands. But if you do have them, then you can elongate the characters in this set by use of these commands.

| 10 REM Elongate the Japanese Characters     |                             |
|---------------------------------------------|-----------------------------|
| 20 REM                                      |                             |
| 30 KA\$ = CHR\$(27) + CHR\$(35):REM         | Katakana set                |
| 40  NM = CHR\$(27) + CHR\$(36):REM          | The normal set              |
| 50 EL\$ = CHR\$(18):REM                     | Elongate                    |
| 60  NJ = CHR\$(20):REM                      | Normal Japanese             |
| 70 REM                                      |                             |
| 80 LPRINT KA\$;NJ\$;"ABCDEFGHIJKLMNOPQRSTUV | WXYZ": REM Will print using |
| 85 REM                                      | Katakana (Normal height)    |
| 87 REM                                      |                             |
| 90 LPRINT EL\$; "ABCDEFGHIJKLMNOPQRSTUVWXY  | 'Z'' Katakana (Elongated)   |
| 100 LPRINT NM\$; NJ\$:REM                   | Reset commands              |
| 110 END                                     |                             |
|                                             |                             |

The use of the draft mode allows you to increase the speed of the printout from 120 CPS (Characters Per Second) to 180 CPS. However, you must take the bad with the good:

- 1) The printout will not be quite as clear
- 2) You can only use pica (10 CPI) pitch
- 3) If you use margins, they must be set in the pica mode prior to enabling the draft mode.
- 10 REM Draft and Normal Printing

```
20 REM
```

30 NM = CHR\$(27) + CHR\$(109) + CHR\$(49):REM The normal mode (120 CPS)

40 DM= CHR(27) + CHR(109) + CHR(48):REM The draft mode (180 CPS)

```
50 REM
```

- 60 LPRINT DM\$
- 70 FOR I = 1 to 20
- 80 LPRINT "This is an example of the high speed (180 CPS) draft mode"
- 90 NEXT I
- 100 REM
- 110 LPRINT NM\$
- 120 FOR I=1 TO 20
- 130 LPRINT "This is an example of the high quality normal mode"
- 140 NEXT I
- 150 END

This is an example of the high speed (180 CPS) draft mode This is an example of the high speed (180 CPS) draft mode This is an example of the high speed (180 CPS) draft mode

This is an example of the high quality normal mode This is an example of the high quality normal mode This is an example of the high quality normal mode

> The software reset is a method of restoring the printer to it's original power-on condition. (A few exceptions do exist and are covered in Section VI of this manual.) This gets rid of any unusual mode the printer may be in due to previous commands.

10 REM Reset the printer
20 RS\$ = CHR\$(27) + CHR\$(99) + CHR\$(49)
30 LPRINT RS\$
40 PRINT "The printer is now re-initialized"
50 END

The character repeat function allows you to send any printable character up to 999 times. The ". . ." in the command section stands for a three digit number telling the printer how many times to print the character.

10 REM Repeat Character Function 20 REM 30 RP\$ = CHR\$(27) + CHR\$(82):REM 40 HT\$ = ''050'':REM 50 CH\$ = ''\*'':REM 60 LPRINT RP\$;HT\$;CH\$ 70 END

\*\*\*\*\*\*\*\*\*

The repeat function How many times What to print Finally, the incremental and logic functions decide if the data is to be printed a line at a time or a character at a time.

The Incremental mode prints data a character at a time as it is recieved from the computer. An added feature in this mode is the addition of the backspace command which can be used to perform strikeovers and other functions.

When the printer is in the logic mode data is saved in the buffer memory until a full line of data is ready to be printed. At that point the data is printed. This mode is faster than the Incremental mode and also adds the cancel command which clears the line of print currently in the buffer.

10 REM Incremental and Logic modes 20 REM 30 LG\$; CHR\$(27); CHR\$(93): REM Logic mode 40 IC\$;CHR\$(27);CHR\$(91):REM Incremental mode 50 BS\$; CHR\$(8): REM Backspace 60 CN\$; CHR\$(24): REM Cancel buffer 70 REM 80 LPRINT IC\$ 90 LPRINT "The incremental mode can be a very usible"; Backup for slash out 110 LPRINT "///// usable feature" 120 REM 130 LPRINT LG\$ 140 LPRINT "The default (power on) condition is the logic mode" 150 LPRINT "This line will never be printed";CN\$; 160 LPRINT 170 END

The incremental mode can be a very **dsible** a usable feature The default (power on) condition is the logic mode

# SECTION VI Advanced Printer Commands

This section contains information on using the more advanced features of the printer.

# ADVANCED PRINTER OPERATION

In this section you will be shown some more commands for talking to the printer. These commands are a little more complex to understand but allow the printer to be an even more powerful tool.

One of the key concepts of this section is the print head assignment. The print head is composed of nine wires which strike the ribbon to make patterns upon the paper. In this section you will learn how to talk directly to each of these wires to make your own characters and graphics.

Each wire on the print head has been given a number as shown below:

| 1 | Top of print head                |
|---|----------------------------------|
| 2 |                                  |
| 3 |                                  |
| 4 |                                  |
| 5 |                                  |
| 6 |                                  |
| 7 |                                  |
| 8 |                                  |
| 9 | Bottom of print head (underline) |

You can directly talk to wires 1–8 and talk indirectly to wire 9 (using the underline command). Please note that if DIP switch S2-6 is in the closed position then you will only be able to talk directly to wires 1–7.

| Wire number | Value |
|-------------|-------|
| 1           | 1     |
| 2           | 2     |
| 3           | 4     |
| 4           | 8     |
| 5           | 16    |
| 6           | 32    |
| 7           | 64    |
| 8           | 128   |

Each wire has been given a value to allow it to be on (printing) or off.

So to talk to wire 3 you would use a value of 4. To turn on wires 2 and 5 you would need a value of (2+16) 18. In this section the wire on/off state is referred to as the wire pattern.

All this talk has been about vertical dots; to make more than nine you would perform a line feed then a carriage return followed by another wire pattern.

Horizontally, the number of dots will vary according to the current pitch selection.

| PITCH        | NUMBER OF DOTS (MAX) |  |  |
|--------------|----------------------|--|--|
| Pica         | 640                  |  |  |
| Elite        | 768                  |  |  |
| Compressed   | 1088                 |  |  |
| Proportional | 1280                 |  |  |

The horizontal dot position (left to right) is the number of dots from the left side of the paper. This means that the left side of the paper is at position 0 and the right side (for pica pitch) is position 639.

#### **FUNCTION NAME:** Direct Print Head Access (Graphics)

**PURPOSE:** 

To allow the printing of individual dots upon the paper, giving a possible resolution of up to 1248 dots horizontally.

#### COMMANDS:

| ASCII  | DECIMAL | HEX    | FUNCTION        |
|--------|---------|--------|-----------------|
| ESC F, | 27,70,  | 1B,46, | Set dot address |
| ESC V, | 27,86,  | 1B,56, | Dot repeat      |
| ESC S, | 27,83,  | 1B,53, | Bit Graphics    |

#### **USAGE:**

These commands allow you to "draw" with the printer using a variety of methods.

The set dot address command is used to position the print head at a specified horizontal dot position (left to right). From this position the printer can continue printing or produce a graphics image starting at that position. The ". . ." in this command refers to a four digit number representing the dot position.

The dot repeat function is used to repeat a wire pattern up to 9999 times. The ". . ." in this command refers to a four digit number representing the number of times to print the wire pattern followed by the value of the wire pattern.

| 10 REM Using Dot Addressing and Dot Repeat         |                     |
|----------------------------------------------------|---------------------|
| 20 REM                                             |                     |
| 30 DA\$ = CHR\$(27) + CHR\$(70):REM                | Dot address command |
| 40  DR = CHR\$(27) + CHR\$(86):REM                 | Dot repeat command  |
| 50  DP = CHR\$(255):REM                            | All dots on         |
| 60 LS\$ = CHR\$(27) + CHR\$(84) + "14":REM         | 14/144 Dot spacing  |
| 70 PI\$ = CHR\$(27) + CHR\$(78):REM                | Pica pitch          |
| 75 S6\$ = CHR\$(27) + CHR\$(65):REM Return to 6 LF | 'I spacing          |
| 80 REM                                             |                     |
| 90 LPRINT LS\$;PI\$                                |                     |
| 100 REM                                            |                     |
| 110 FOR I=1 TO 21                                  |                     |
| 120 LPRINT DA\$;"0020";:REM                        | Space from left     |
| 130 LPRINT DR\$;"0010";DP\$;:REM                   | First bar           |
| 140 IF I<>10 THEN 170                              |                     |
|                                                    |                     |

150 LPRINT DR\$;''0020'';DP\$; 160 GOTO 180 170 LPRINT DA\$;''0050''; 180 REM 190 LPRINT DR\$;''0010'';DP\$; 200 LPRINT DA\$;''0100''; 210 LPRINT DR\$;''0010'';DP\$ 220 NEXT I 225 LPRINT S6\$ 230 END

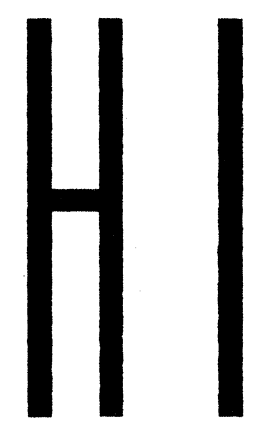

You can (if you want to) use the graphics command to create your own characters on a one-at-a-time basis as shown below:

10 REM Dot graphic drawing 20 REM 30 PI\$ = CHR\$(27) + CHR\$(78):REM Pica pitch 40 LP\$ = CHR\$(27) + CHR\$(65):REM 6 LPI 50 BG\$ = CHR\$(27) + CHR\$(83):REMBit graphics command 60 FOR I = 1 to 9:REM Upside down A pattern 70 READ T 80 UA = UA + CHR(T)90 NEXT I 100 REM 110 LPRINT PI\$;LP\$ 120 LPRINT "Sometimes we all get a little CR";BG\$;"0009";UA\$;"ZY" 125 DATA 31,40,72,72,72,40,31,0,0 130 END

Sometimes we all get a little CR∀ZY

# FUNCTION NAME: Programmable Character Generation

**PURPOSE:** Allows the creation of up to 95 unique characters as specified by you.

#### COMMANDS:

| ASCII  | DECIMAL | HEX    | FUNCTION                |
|--------|---------|--------|-------------------------|
| ESC ?, | 27,63,  | 1B,3F, | Reserve character space |
| ESC u  | 27,117  | 1B,75  | Copy character set      |
| ESC +  | 27,43,  | 1B,2B, | Create a character      |
| ESC '  | 27,39,  | 1B,27, | Enable "new" characters |

#### USAGE:

This series of commands allows the creation and use of custom designed characters by the printer/computer. To create a character set, you perform the following functions:

1) Reserve an area in the printer's buffer to hold the new character set.

What you are doing here is borrowing some space in the line buffer to use to hold this new character set. How much room is dependent upon how many wire patterns are required to make up a character. It is always a good idea to leave extra space in this buffer to allow for future expansion. The ". . ." in this command is a four digit number telling how many wire patterns to reserve.

2) Set which set is to be used if an uncreated character is specified.

In this step you are deciding what will happen if an undefined character is accessed by the computer and if it will print out a Pica or Proportional type character.

3) Set the characters to be used

Perform the following functions: Send the character create code. Send the name of the character. Send a count + a type code. Send the wire pattern(s) for the code.

The name of the character is a number between 32 and 126 that you will use (in a CHR\$()) to refer to the character.

The count is a number from 1 and 31 and is the number of wire patterns that will follow.

The type code is one of the following values:

| Type code | Meaning                                                    |
|-----------|------------------------------------------------------------|
| 0         | Normal characters                                          |
| 32        | Move character down one dot (make decenders)               |
| 96        | Optional move down (move down only if wire 8 is specified) |

4) Finally, send the turn-on command to enable the character set. You can use the ESC \$ (CHR\$(27)+CHR\$(36)) to turn the character set back off.

| 120                                                                | $\mathbf{E} = \mathbf{CHR} (27)$                                                                                       |                                                          |                                                 |                        |                         |                  |                       |                         |                       |               |             |               |          |         |
|--------------------------------------------------------------------|----------------------------------------------------------------------------------------------------|----------------------------------------------------------|-------------------------------------------------|------------------------|-------------------------|------------------|-----------------------|-------------------------|-----------------------|---------------|-------------|---------------|----------|---------|
| 190                                                                | REM                                                                                                    |                                                          |                                                 |                        |                         |                  |                       |                         |                       |               |             |               |          |         |
| 192                                                                | REM sending                                                                                                    | ? 0                                                      | 1 (                                             | ) (                    | )                       |                  |                       |                         |                       |               |             |               |          |         |
| 194                                                                | REM                                                                                                    |                                                          | rese                                            | rve                    | 100                     | byte             | es f                  | or d                    | low                   | n lo          | ad          | area          | L        |         |
| 196                                                                | REM                                                                                                    |                                                          |                                                 |                        |                         |                  |                       |                         |                       |               |             |               |          |         |
| 200                                                                | LPRINT E\$;"0100";                                                                                                    |                                                          |                                                 |                        |                         |                  |                       |                         |                       |               |             |               |          |         |
| 210                                                                | FOR $I = 1$ to 99                                                                                                    |                                                          |                                                 |                        |                         |                  |                       |                         |                       |               |             |               |          |         |
| 220                                                                | LPRINT CHR\$(0);                                                                                                    |                                                          |                                                 |                        |                         |                  |                       |                         |                       |               |             |               |          |         |
| 230                                                                | NEXT                                                                                                    |                                                          |                                                 |                        |                         |                  |                       |                         |                       |               |             |               |          |         |
| 232                                                                | REM                                                                                                    |                                                          |                                                 |                        |                         |                  |                       |                         |                       |               |             |               |          |         |
| 234                                                                | REM sending                                                                                                    | ESC u                                                    |                                                 |                        |                         |                  |                       |                         |                       |               |             |               |          |         |
| 235                                                                | REM                                                                                                    |                                                          | cop                                             | oy ii                  | nteri                   | nal              | CG                    | to c                    | low                   | n lo          | bad         | area          | a        |         |
| 236                                                                | REM                                                                                                    |                                                          |                                                 |                        |                         |                  |                       |                         |                       |               |             |               |          |         |
|                                                                    |                                                                                                    |                                                          |                                                 |                        |                         |                  |                       |                         |                       |               |             |               |          |         |
| 240                                                                | LPRINT E\$;"u";                                                                                                    |                                                          |                                                 |                        |                         |                  |                       |                         |                       |               |             |               |          |         |
| 240<br>250                                                         | LPRINT E\$;"u";<br>LPRINT"PRINT S                                                                                      | AMP                                                      | LE                                              | ]                      | FOR                     | 2                | I                     | 700                     | NN                    |               | L           | ,OA           | DII      | NG      |
| 240<br>250                                                         | LPRINT E\$;"u";<br>LPRINT"PRINT S<br>CHARACTER":PRINT:P                                                                | AMP<br>RINT                                              | LE                                              | ]                      | FOR                     | 2                | Ι                     | 201                     | ٧N                    |               | L           | ,OA           | DII      | NG      |
| 240<br>250<br>252                                                  | LPRINT E\$;"u";<br>LPRINT"PRINT S<br>CHARACTER":PRINT:P<br>REM                                                         | AMP<br>RINT                                              | LE                                              | ]                      | FOR                     | 2                | Γ                     | 100                     | ٧N                    |               | L           | OA,           | DII      | NG      |
| 240<br>250<br>252<br>253                                           | LPRINT E\$;"u";<br>LPRINT"PRINT S<br>CHARACTER":PRINT:P<br>REM<br>REM register cu                                      | AMP<br>RINT<br>1stom                                     | LE<br>chara                                     | ]<br>acte:             | FOR<br>r to             | dov              | I<br>vn l             | DON<br>load             | NN<br>are             | ea            | L           | OA,           | DII      | NG      |
| 240<br>250<br>252<br>253<br>254                                    | LPRINT E\$;"u";<br>LPRINT"PRINT S<br>CHARACTER":PRINT:P<br>REM<br>REM register cu<br>REM sending                       | AMP<br>RINT<br>istom<br>ESC +                            | LE<br>chara                                     | ]<br>acte              | FOR<br>r to             | dov              | I<br>vn l             | DON                     | WN<br>are             | ea            | L           | OA.           | DII      | NG      |
| 240<br>250<br>252<br>253<br>254<br>255                             | LPRINT E\$;"u";<br>LPRINT "PRINT S<br>CHARACTER":PRINT:P<br>REM<br>REM register cu<br>REM sending                      | AMP<br>PRINT<br>1stom<br>ESC +<br>20 6                   | LE<br>chara<br>⊦<br>D                           | ]<br>acte              | FOR<br>r to             | dov              | I<br>vn l             | DON                     | WN<br>are             | ea            | L           | OA,           | DII      | NG      |
| 240<br>250<br>252<br>253<br>254<br>255<br>256                      | LPRINT E\$;"u";<br>LPRINT 'PRINT S<br>CHARACTER'':PRINT:P<br>REM<br>REM register cu<br>REM sending<br>REM              | AMP<br>RINT<br>Istom<br>ESC +<br>20 6<br>0               | LE<br>chara<br>-<br>D<br>C 12                   | ]<br>acte:<br>21       | FOR<br>r to<br>21       | dov<br>12        | I<br>vn l<br>C3       | DON<br>load<br>C2       | WN<br>are<br>FE       | ea<br>0       | L<br>0      | .ОА<br>0      | D11<br>0 | NG<br>0 |
| 240<br>250<br>252<br>253<br>254<br>255<br>256<br>257               | LPRINT E\$;"u";<br>LPRINT 'PRINT S<br>CHARACTER'':PRINT:P<br>REM<br>REM<br>REM<br>REM<br>REM<br>REM                    | AMP<br>PRINT<br>Istom<br>ESC - <br>20 6<br>0<br>21 0     | LE<br>chara<br>-<br>D<br>C 12<br>B              | ]<br>acter<br>21       | FOR<br>r to<br>21       | dov<br>12        | I<br>vn l<br>C3       | DON<br>load<br>C2       | WN<br>are<br>FE       | ea<br>0       | L<br>0      | ЮА<br>0       | DII<br>0 | NG<br>0 |
| 240<br>250<br>252<br>253<br>254<br>255<br>256<br>257<br>258        | LPRINT E\$;"u";<br>LPRINT 'PRINT S<br>CHARACTER'':PRINT:P<br>REM<br>REM register cu<br>REM<br>REM<br>REM<br>REM<br>REM | AMP<br>PRINT<br>Istom<br>ESC +<br>20 6<br>0<br>21 0<br>0 | LE<br>chara<br>D<br>C 12<br>B<br>C 12           | ]<br>acter<br>21<br>21 | FOR<br>r to<br>21<br>AD | dov<br>12<br>9A5 | I<br>vn I<br>C3<br>99 | DON<br>load<br>C2<br>41 | WN<br>are<br>FE<br>22 | ea<br>0<br>1C | L<br>0<br>0 | .ОА<br>0<br>0 | DII<br>0 | NG<br>0 |
| 240<br>250<br>252<br>253<br>254<br>255<br>256<br>257<br>258<br>259 | LPRINT E\$;"u";<br>LPRINT 'PRINT S<br>CHARACTER'':PRINT:P<br>REM<br>REM<br>REM<br>REM<br>REM<br>REM<br>REM             | AMP<br>PRINT<br>ESC +<br>20 6<br>0<br>21 0<br>0<br>22 0  | LE<br>chara<br>D<br>C 12<br>B<br>C 12<br>D<br>D | ]<br>acter<br>21<br>21 | FOR<br>r to<br>21<br>AD | dov<br>12<br>9A5 | I<br>vn l<br>C3<br>99 | DON<br>load<br>C2<br>41 | WN<br>are<br>FE<br>22 | ea<br>0<br>1C | L<br>0<br>0 | .ОА<br>0<br>0 | DII<br>0 | NG<br>0 |

261 REM. . . . 23 2D 01 7E 80 8E 95 99 81 8E 81 81 7E 0 0 262 REM. . . . 265 REM. . . . EOT 267 REM. . . . 270 LPRINT E\$;"+"; 275 LPRINT CHR\$(32)CHR\$(109); 280 LPRINT CHR\$(12)CHR\$(18)CHR\$(33)CHR\$(33)CHR\$(18)CHR\$(195) CHR\$(194); 290 LPRINT CHR\$(254)CHR\$(0)CHR\$(0)CHR\$(0)CHR\$(0)CHR\$(0); 300 LPRINT CHR\$(33)CHR\$(11); 310 LPRINT CHR\$(12)CHR\$(18)CHR\$(33)CHR\$(173)CHR\$(165)CHR\$(153) CHR\$(65); 320 LPRINT CHR\$(34)CHR\$(28)CHR\$(0)CHR\$(0); 325 LPRINT CHR\$(34)CHR\$(13): 330 LPRINT CHR\$(1)CHR\$(126)CHR\$(128)CHR\$(142)CHR\$(149)CHR\$(153) CHR\$(129); 335 LPRINT CHR\$(142)CHR\$(129)CHR\$(129)CHR\$(126)CHR\$(0)CHR\$(0); 340 LPRINT CHR\$(35)CHR\$(45); 350 LPRINT CHR\$(1)CHR\$(126)CHR\$(128)CHR\$(142)CHR\$(149)CHR\$(153) CHR\$(129); 352 LPRINT CHR\$(142)CHR\$(129)CHR\$(129)CHR\$(126)CHR\$(0)CHR\$(0); 355 LPRINT CHR\$(4); 390 REM. . . . 392 to access down loading character generator area 394 REM. . . . sending ESC 396 REM. . . . 400 LPRINT E\$;"""; 420 FOR I = 32 to 35 440 FOR J = 1 to 25 450 LPRINT CHR\$(I); 460 NEXT J 470 LPRINT 480 NEXT I 500 LPRINT E\$;"\$"; 505 LPRINT:PRINT 510 LPRINT"COMPARE NORMAL AND DESCENDER CHARACTER ":LPRINT:LPRINT 520 LPRINT E\$;"""; 530 N = 34:GOSUB 1000:LPRINT" "; 540 N=35:GOSUB 1000 550 LPRINT:LPRINT 560 N = 34:LPRINT E\$;"X";:GOSUB 1000:LPRINT " "; 570 N = 35:GOSUB 1000:LPRINT:LPRINT 580 N = 32:GOSUB 1000:LPRINT E\$;"Y";" " 590 N = 32:GOSUB 1000 592 REM. . . . 593 REM. . . . to access alphanumeric character (ASCII) 594 REM. . . . sending ESC \$ 595 REM. . . .

PRINT SAMPLE ALPHANUMERIC CHARACTER (ASCII)

COMPARE NORMAL AND DESCENDER CHARACTER

PRINT SAMPLE FOR DOWN LOADING CHARACTER

610 LPRINT"LPRINT SAMPLE ALPHANUMERIC CHARACTER (ASCII)" 620 LPRINT:LPRINT 630 FOR I = 33 TO 40 640 FOR J = 1 TO 30 650 LPRINT CHR\$(I); 660 LPRINT CHR\$(I); 670 LPRINT 680 NEXT 690 GOTO 9999 999 END 1000 REM. . . . 1010 REM. . . . subroutine for print out 20 characters 1020 REM. . . . 1030 FOR I = 1 TO 20 1040 LPRINT CHR\$(N); 1050 NEXT **1060 RETURN** 9999 END

600 LPRINT:LPRINT:LPRINT:LPRINT E\$;"\$";

FUNCTION NAME: VFU and EVFU Processing

**PURPOSE:** This command allows the setting of the Vertical Format Unit (VFU) and the Electronic Vertical Format Unit (EVFU).

#### **COMMANDS:**

| ASCII | DECIMAL | HEX   | FUNCTION      |
|-------|---------|-------|---------------|
| GS    | 29      | 1D    | Start of EVFU |
| RS    | 30      | 1E    | End of EVFU   |
| US    | 31      | 1F    | Use EVFU      |
| ESC v | 27,118  | 1B,76 | Set VFU       |

#### **USAGE:**

This command allows a method of defining where the top and bottom of the page is. It also allows you to give a line one or more channels which, in conjunction with the US command, allows rapid skipping forward on a form.

This discussion will start with the setting of the VFU.

The VFU is a simplified version of the EVFU which will allow you to set the top of form, the bottom of form and where each vertical tab is to occur.

To use the command the following is performed:

- 1) The "set VFU" command is sent
- 2) The number of lines in the page is sent
- 3) A comma is sent (CHR\$(44))
- 4) How many lines from the bottom of the paper that is the last printing line is sent.
- 5) Another comma is sent
- 6) The position (from the top) that a vertical tab is to occur.
- 7) To add more vertical tabs repeat steps 5 and 6
- 8) Send a period (CHR\$(46)) to indicate done.

100 REM Using the VFU settings

110 VF\$ = CHR\$(27) + CHR\$(118):REMSet VFU command120 LPRINT VF\$;''160,2'';:REMForm is 16 lines long130 REM2 lines from bottom is bottom140 REMof form150 LPRINT '',05,12,.''Set vertical tabs160 LPRINT ''REM IS NOW THE TOP OF THE FORM''

170 LPRINT CHR\$(12);"THIS IS NOW THE TOP OF THE NEXT FORM" 180 END

THIS IS NOW THE TOP OF THE FORM

#### THIS IS NOW THE TOP OF THE NEXT FORM

Each EVFU channel has an extension and an associated function that goes with it.

Channel

#### Function

| 1   | Specifies top of form                  |
|-----|----------------------------------------|
| 2   | Specifies where VT will go to          |
| 3-6 | Specifies where US will go to for EVFU |

As can be seen above, the EVFU is the VFU with the addition of information that is used by the US (Use EVFU) command.

To set a EVFU perform the following operations:

- 1) Send the Start EVFU command
- 2) Send the Top of Form command (always 65)
- 3) Send a check byte (always 64)
- 4) Send the channels to be selected (+ 64) as shown below

Channel number

#### value to add

| 2 | 2  |
|---|----|
| 3 | 4  |
| 4 | 8  |
| 5 | 16 |
| 6 | 32 |
- 5) Send another check byte of 64
- 6) Repeat steps 4 and 5 for each line of the form (up to 66)
- 7) Send the bottom of form command (always 67)
- 8) Send a check byte (of 64)
- 9) Send a top of form command (65)
- 10) Send a check byte (64)
- 11) Send an end of EVFU command (30)

To use the VFU, the computer will send the US (Use EVFU) command followed by the number of the channel to jump to (CHR\$(2) to CHR\$(6)). If a value of 16 or greater is specified, then the command has the effect of performing the number specified minus 16 line feeds (1-15)

10 REM Example of EVFU Operation **20 REM** 30 SV\$ = CHR\$(29):REM P+tVFU 40 EV\$ = CHR\$(30):REM End of Set VFU 50 UV\$ = CHR\$(31):REM Use VFU **60 REM** 70 REM Read each byte of the VFU; every other byte is always 64 **80 REM** 90 LPRINT SV\$;:REM Start VFU 100 READ T 110 IF T = 0 THEN 140120 LPRINT CHR\$(T);CHR\$(64); 130 GOTO 100 140 REM 150 REM Send the ending code sequence 160 REM **170 LPRINT EV\$** 180 LPRINT "This is the top of form" 190 LPRINT UV\$;CHR\$(27);"Advance of 13 lines (step 1)" 200 LPRINT UV\$(2);"Skip to next channel 2 found (Step 2)" 210 GOTO 400 220 DATA 65:REM **TOF Command** 230 DATA 64,64,64,64,64,66,66,66,66,66 240 DATA 64,64,64,64,66,66,66,66,66 250 DATA 67,65 260 DATA 0:REM End of VFU signal 400 END

#### This is the top of form

Advance of 13 lines (step 1) This is position 1

Advance to next mark This is position 2

#### FUNCTION NAME: Other Advanced Subjects

**PURPOSE:** To allow other enhanced operation of the printer

#### **COMMANDS:**

| ASCII              | DECIMAL  | HEX      | FUNCTION          |
|--------------------|----------|----------|-------------------|
|                    |          |          |                   |
| ESC D "N"          | 27,68,N  | 1B,44,N  | Close switch      |
| ESC Z "N"          | 27,90,N  | 1B,5A,N  | Open switch       |
| $\mathbf{ESC} = 0$ | 27,61,48 | 1B,3D,30 | Uni-Directional   |
| ESC >              | 27,62    | 1B,3E    | Same as above     |
| ESC = 1            | 27,61,49 | 1B,3D,31 | Bi-Directional    |
| ESC <              | 27,60    | 1B,3C    | Same as above     |
| ESC  = 2           | 27,61,50 | 1B,3D,32 | Quasi-Directional |
| ESC c 1            | 27,99,49 | 1B,63,31 | Software Reset    |
|                    |          |          |                   |

#### **USAGE:**

We will start with the switch commands.

See Section II for the exact operation of each switch.

These commands allow the printer to 'think' that a switch has been changed. The value of N is 2 single byte values which refer to dip switch 1 (DS1) followed by the value for dip switch 2 (DS2).

The values for each switch setting are:

| SWITCH POSITION | VALUE | COMMENTS              |
|-----------------|-------|-----------------------|
| 1               | 1     |                       |
| 2               | 2     | Not affected on DS2   |
| 3               | 4     | If changed resets VFU |
| 4               | 8     | Not affected on DS2   |
| 5               | 16    | Not affected on DS2   |
| 6               | 32    |                       |
| 7               | 64    | Not affected on DS2   |
| 8               | 128   | Not affected on DS2   |

So to set positions 1,3 and 5 on DS1 and also to set positions 2,4, and 6 on DS2 the commands would be:

100 REM Setting dip switches by way of software110 SD\$ = CHR\$(27) + CHR\$(68):REMSet dip switch command

120 D1\$ = CHR\$(1+4+16):REM 130 D2\$ = CHR\$(2+8+32):REM 140 LPRINT SD\$;D1\$;D2\$;:REM 150 END Set 1,3 and 5 on DS1 Set 2,4 and 6 on DS2 Switches are now "changed"

Now we will discuss the commands that control the direction of the print head. In operation the printer can print while the print head is moving in either the left to right or while moving in the right to left direction. By printing in both directions the printer will operate at a much faster speed than if it only prints in one of the two directions.

For this printer there are three ways in which the printer can print:

- In the Uni-Directional mode the printer only prints in the left to right direction. This is very useful when printing in the graphics modes. When using this mode the dots printed by the print head are aligned to the previous row of dots.
- 2) In the Bi-Directional mode the printer will alternate in the direction in which printing will occur. This is the fastest mode for printing. When this mode is used it should be remembered that the dots printed in the left to right direction may not line up exactly with the dots printed in the right to left direction. This offset can cause the printing of "outof-focus" looking bold face and color characters.
- 3) The final method of printing is the Quasi-Directional mode. When the printer is in this mode then the printer operates in a Bi-Directional mode until a double printed (bold face) or color character occurs, at this point the printer will act in the Uni-Directional mode.

In general it is ok to use the Quasi-Directional mode for all applications except graphics. When printing multiple line graphics it is best to use the Uni-Directional mode.

100 REM Program showing use of Directional modes.110 UD\$ = CHR\$(27) + CHR\$(62):REMUni-Directional mode120 BD\$ = CHR\$(27) + CHR\$(61) + CHR\$(49):REMBi-Directional mode

130 QD\$ = CHR\$(27) + CHR\$(61) + CHR\$(50):REM **Ouasi-Directional mode** 140 BF\$ = CHR\$(27) + CHR\$(33):REM Bold face printing 145 NB\$ = CHR\$(27) + CHR\$(34):REM Bold face off command 150 LPRINT UD\$;"This is an example of Uni-Directional printing" 160 GOSUB 500 170 LPRINT BD\$;"This is an example of Bi-Directional printing" 180 GOSUB 500 190 LPRINT QD\$;"This is an example of Quasi-Directional printing" 200 GOTO 1000:REM End of program 500 REM This routine prints out 10 lines of text in the current 510 REM directional mode. 520 FOR I = 1 to 10530 LPRINT BF\$;"This is printing bold face";NB\$ 540 NEXT I 550 RETURN 1000 END This is an example of Uni-Directional printing This is printing bold face This is printing bold face This is printing bold face This is printing bold face This is printing bold face This is printing bold face This is printing bold face This is printing bold face This is printing bold face This is printing bold face This is an example of Bi-Directional printing This is printing bold face This is printing bold face This is printing bold face This is printing bold face This is printing bold face This is printing bold face This is printing bold face This is printing bold face This is printing bold face This is printing bold face This is an example of Quasi-Directional printing This is printing bold face This is printing bold face This is printing bold face This is printing bold face This is printing bold face This is printing bold face This is printing bold face This is printing bold face This is printing bold face This is printing bold face

NOTES

The software reset command was briefly discussed in Section V. Although this command is very similar to turning the printer off and then on again, a few exceptions do occur.

- 1) The current condition of the VFU,Extended Character Set and values for the horizontal tab are not changed.
- 2) The current select status of the printer (whether it is selected or de-selected) is not changed.
- 3) For dip switch 2 (see Section III for more detail) switch positions 2,3 and 7 are not looked at, even if they were altered before sending this command.
- 4) The EVFU is reset to its power on condition
- 5) All of the data currently in the printer buffer is output before the command is acted upon.

# SECTION VII Maintenance

This section contains information about **Preventive Maintenance, Cleaning** and Lubrication, Troubleshooting, and Parts Replacement

### **PREVENTIVE MAINTENANCE**

The printer requires cleaning and lubrication periodically. Proper care of your printer will result in a longer life and less maintenance problems.

### **GENERAL PRECAUTIONS**

Remove power to the printer before doing any servicing.

DO NOT print without a ribbon. This can damage the head pins.

Use only the recommended ribbon. The use of other ribbons can damage the head.

The ribbon should be replaced whenever worn due to excessive use. Ribbon life is approximately 500,000 characters.

Use the recommended paper.

Remove any foreign material dropped into the printer before applying power.

It is important to perform the following periodic maintenance to ensure proper printer operation.

#### Lubrication

a. Lubrication Method

Prior to application of any lubrication, remove all accumulated dirt and old lubrication from the carrier shaft and the carrier shaft guide with a lintless cloth. Then apply a small amount of lubricant to the lubrication ring.

b. Lubrication Period

Oil should be applied yearly or every 500,000 lines of printing.

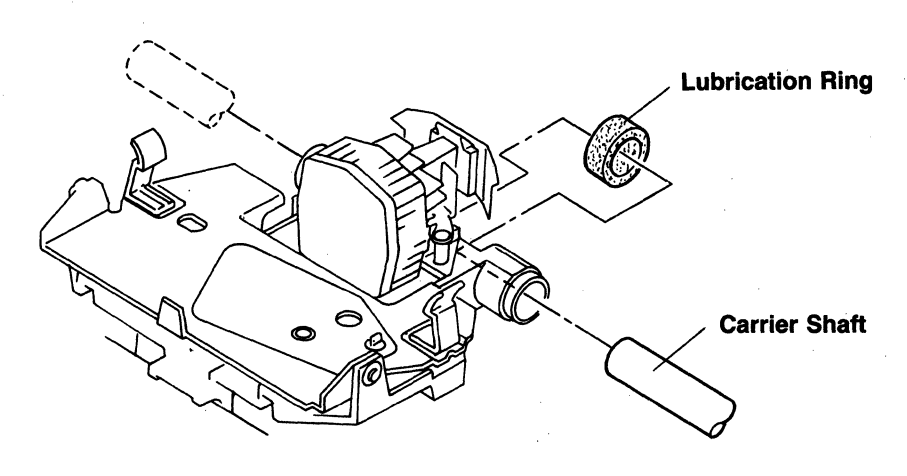

#### **Lubrication Points**

c. Notes on Lubrication

Use only high viscosity, non-drying synthetic lubricant. (Do not use vegetable or petroleum-based lubricants.) Lubricate only the lubrication ring as shown above.

### Cleaning

- a. Cleaning Points and Method
  - 1. Detector

Brush off any paper dust on and around the detector. (Refer to figure).

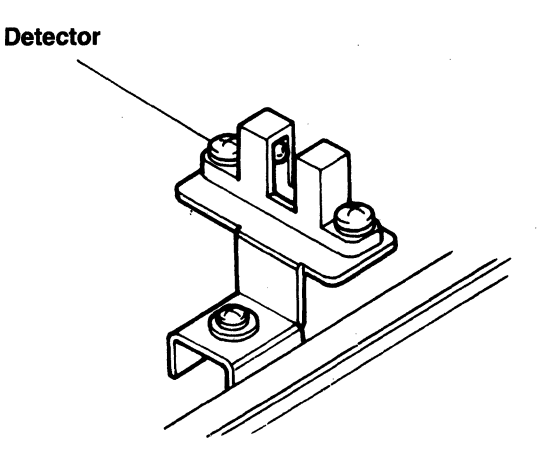

#### **Home Position Sensor**

2. The Head Top

Detach the ribbon, and remove the head as described later. Next, remove ribbon blocks and paper particles from the head top with the brush (option).

NOTES

When removing the head, follow the procedure described below:

- 1. Remove the print cover, and move the head to a position where no paper hold down roller is fitted (see figure below).
- 2. Insert a coin between the head and the right and left head securing levers. Turn the right coin clockwise and left coin counterclockwise to open the levers.
- 3. Pull the paper hold down shaft toward the front, and lift the head straight up. The head male connector then parts from the female connector attached to the printer. Next, push the paper hold down shaft toward the rear, and lift the head again to complete removal. Be careful not to bend the ribbon guide plate while removing or replacing the head.

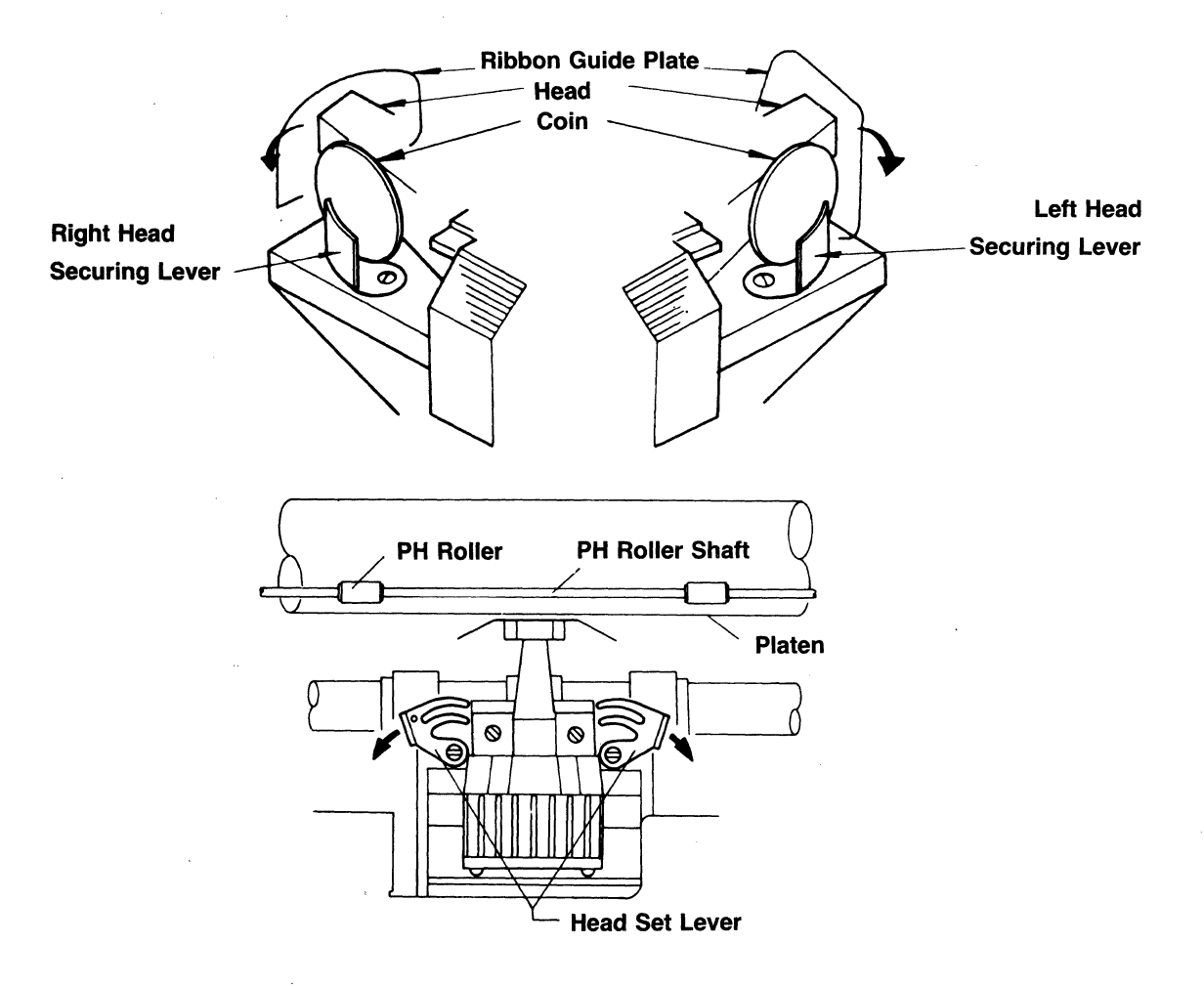

#### **Head Removal**

- b. Cleaning Period
  - 1. Whenever ribbon chips or dust accumulate on the detector or the end of the print head.
  - 2. Every 500,000 lines of printing or every year.

- c. Notes on Cleaning
  - 1. To avoid disturbing delicate mechanical adjustments made during assembly, do not remove parts other than the ribbon when cleaning.
  - 2. Do not use detergents or solvents such as benzine when cleaning.
  - 3. To clean the cover, use cloth with water or weak soap solution.

#### TROUBLESHOOTING

If the printer fails to operate properly, try to solve the problem as follows:

- 1. Power ON lamp does not turn on.
  - a. Check to see if AC power cord is plugged securely into printer and power source.
  - b. Check the printer fuse. If blown, replace with one of the same type and rating.
- 2. Computer and printer do not communicate.
  - a. Check to see if interface cable is properly connected.
  - b. Check to see if ON/OFF switch is ON.
- 3. Printer does not print.
  - a. Check that covers are closed.
  - b. Check and change ribbon if necessary.
  - c. Run SELF-TEST to check if printer is capable of printing.
  - d. Check if anything has fallen into the mechanism which physically obstructs the head movement.

#### PARTS REPLACEMENT

Troubleshooting and repair of the printer is complex. Only limited repairs and parts replacement should be attempted.

#### **Print Head**

If the print head is found to be the trouble, such as a worn dot wire, the head can be replaced. Follow the head removal steps in the cleaning procedures for removing the print head.

7-4

# APPENDIX I Specifications

## **PRINT SPECIFICATIONS**

| Print Method                                  | Logic Seek Printing or Incremental Printing                                                                                                    |             |                                                                     |  |
|-----------------------------------------------|----------------------------------------------------------------------------------------------------|-------------|---------------------------------------------------------------------|--|
| Print Speed                                   |                                                                                                    |             |                                                                     |  |
| Draft Pica Mode                               | 180 CPS (Instantaneous print speed.)<br>100 LPM (80 Col. Full Print, N-Line Buffer, and<br>Bidirection Print)                                                                                                    |             |                                                                     |  |
| Normal Pica Mode                              | 120 CPS (Instantaneous print speed.)<br>74 LPM (80 Col. Full Print, N-Line Buffer, an<br>Bidirection Print)                                                                                                    |             | peed.)<br>Line Buffer, and                                          |  |
| Character Format                              | 7(H) $\times$ 9(V) Dot Matrix (Alpha-Numeric, Ka<br>& Symbols)<br>N(H) $\times$ 8(V) Dot Matrix (Character Generat<br>Based Graphic, Hiragana, Greek)<br>N(H) $\times$ 8(V) Dot Matrix (Bit Image Graphic)<br>9 Half (H) $\times$ 9(V) (Draft Print Mode) |             | n-Numeric, Kana<br>racter Generator<br>k)<br>nage Graphic)<br>Mode) |  |
| Characters                                    |                                                                                                    |             |                                                                     |  |
| ASCII                                         | Normal<br>95                                                                                                    | Draft<br>95 | Italic<br>95                                                        |  |
| JIS (ASCII + Katakana)<br>Character Generator | 159                                                                                                    | 159         | 159                                                                 |  |
| Graphic                                       | 64                                                                                                    |             | 64                                                                  |  |

| endracter Generator |     |    |       |    |  |
|---------------------|-----|----|-------|----|--|
| Graphic             | 64  |    |       | 64 |  |
| National Character  | 42  | 42 |       | 42 |  |
| Hiragana*           | 64  |    |       | 64 |  |
| Greek*              | 64  |    |       | 64 |  |
| Extended CG         | 95  |    |       | 95 |  |
|                     | *17 |    | /1 1. |    |  |

\*For JIS Specification 'Hiragana' is adopted; otherwise, Greek is instead.

| Character Pitch                         |                                                                                                   |                |  |
|-----------------------------------------|---------------------------------------------------------------------------------------------------|----------------|--|
|                                         | Character/Line                                                                                    | Character/Inch |  |
| Compressed Character                    | 136                                                                                               | 17             |  |
| Compressed Character being Elongated    | 68                                                                                                | 8.5            |  |
| Pica Pitch Character                    | 80                                                                                                | 10             |  |
| Pica Pitch Character<br>being Elongated | 40                                                                                                | 5              |  |
| Elite Pitch Character                   | 96                                                                                                | 12             |  |
| Elite Pitch Character being Elongated   | 48                                                                                                | 6              |  |
| Proportional Character                  |                                                                                                   |                |  |
| Proportional Character being Elongated  | _                                                                                                 | <u> </u>       |  |
| Draft Character                         | 80                                                                                                | 10             |  |
| Paper Feed Direction                    | Forward, (Reverse)                                                                                |                |  |
| Line Spacing                            | 1/6'', $1/8''$ , N/144'' (N = 0 to 99)<br>(Minimum Pitch 1/144'')                                 |                |  |
| Line Feed Speed                         | Max. 100 ms (1/6" Pitch)                                                                          |                |  |
| Form Width                              | Max. 10" (8510S/SC); 15.5" (1550 S/SC)                                                            |                |  |
| Form Thickness                          | 0.05 to 0.28mm                                                                                    |                |  |
| Number of Copies                        | Original + 3 (The total paper thickness manned not exceed the range stated in Form Thickness      |                |  |
| Type of Form                            | Fan-Folded Sprocket Paper<br>Rolled Paper (with special roll paper adapter)<br>Single Sheet Paper |                |  |
| Paper Feed Method                       | Friction Feed<br>Sprocket/Pin Feed (Incom                                                         | rporated)      |  |
| Form Loading                            | From Rear-Top                                                                                     |                |  |
| Driving Method                          | Stepper Motor                                                                                     |                |  |
| Inked Ribbon                            | Black<br>Color (8510/1550SC only)                                                                 |                |  |
| Ribbon Dimensions                       | 13mm(W) × 13,000mm(                                                                               | L)             |  |
| Ribbon Materials                        | 66 Nylon, 40/34 Vinyl                                                                             |                |  |
| Ribbon Unit (Black)                     | CLABK-12802                                                                                       |                |  |
| Ribbon Unit (Color)                     | CLABK-19101 (8510/1150                                                                            | SC Only)       |  |
|                                         |                                                                                                   |                |  |

## PHYSICAL

|            | 8510                                    | 1550                               |
|------------|-----------------------------------------|------------------------------------|
| Weight     | 19.8 pounds (9 kg)                      | 24.2 pounds (11 kg)                |
| Dimensions |                                         |                                    |
| Width      | 16.80 inches (420 mm)<br>(not including | 22 inches (550 mm)<br>platen knob) |
| Depth      | 11.88 inches (297 mm)                   | 12 inches (300 mm)                 |
| Height     | 5.48 inches (137 mm)                    | 5.32 inches (133 mm)               |

## **ENVIRONMENTAL**

| Operating Temperature | 41 to 104°F (5 to 40°C),                             |
|-----------------------|------------------------------------------------------|
| & Humidity            | 10 to 85% relative humidity                          |
| Storage Temperature   | $-13$ to $140^{\circ}$ F ( $-25$ to $60^{\circ}$ C), |
| & Humidity            | 10 to 90% relative humidity                          |

## ELECTRICAL

| Interface         | 8-bit Parallel or RS-232C (separate models), 8- or 7-bit serial                                     |
|-------------------|----------------------------------------------------------------------------------------------------|
| Power             | 115V $\pm 10\%$ , 60 Hz                                                                             |
| Power Consumption | Less than 180W (while printing)<br>20W (stand-by)                                                   |
| Main Fuse         | 110V/115V 2A<br>(Use a specified fuse when replacing the main<br>fuse or the fuse on the PC board.) |

## APPENDIX II Commands And Special Functions Summary

#### **FUNCTION NAME:**

Character Enhancements (Page 5-3)

| ASCII   | DECIMAL   | HEX      | FUNCTION                    |
|---------|-----------|----------|-----------------------------|
|         |           |          |                             |
| SO      | 14        | 0E       | Double width characters     |
| SI      | 15        | 0F       | Normal width characters     |
| ESC !   | 27,33     | 1B,21    | Bold Print                  |
| ESC "   | 27,34     | 1B,22    | Turn off bold print         |
| ESC X   | 27,88     | 1B,58    | Underline characters        |
| ESC Y   | 27,89     | 1B,59    | Do not underline characters |
| ESC i 1 | 27,105,49 | 1B,69,31 | Italics                     |
| ESC i 0 | 27,105,48 | 1B,69,30 | No italics                  |
| ESC s 1 | 27,115,49 | 1B,73,31 | Superscript                 |
| ESC s 2 | 27,115,50 | 1B,73,32 | Subscript                   |
| ESC s 0 | 27,115,48 | 1B,73,30 | Turn off super/sub-script   |

#### FUNCTION NAME:

Color Commands (Page 5-5)

| ASCII   | DECIMAL   | HEX       | FUNCTION                |
|---------|-----------|-----------|-------------------------|
| ESC C P | 27,67,80, | 1B,43,50, | Set the color "palette" |
| ESC C N | 27,67,N   | 1B,43,N   | Set the ribbon color    |

#### FUNCTION NAME:

Alternate Character Sets (Page 5-7)

| ASCII  | DECIMAL | HEX   | NAME                     |
|--------|---------|-------|--------------------------|
| ESC \$ | 27,36   | 1B,24 | Use the standard set     |
| ESC &  | 27,38   | 1B,26 | Use Greek/Hiragana set   |
| ESC #  | 27,35   | 1B,23 | Use Graphic/Katakana set |

#### FUNCTION NAME:

Tabs and Margins (Page 5-10)

| ASCII   | DECIMAL | HEX       | FUNCTION         |
|---------|---------|-----------|------------------|
| ESC L N | 27,76,n | 1B,4C,(N) | Set left margin  |
| ESC / N | 27,47,n | 1B,2F,(N) | Set right margin |
| ESC (   | 27,40,  | 1B,28,    | Set a tab        |
| ESC )   | 27,41,  | 1B,29,    | Clear a tab      |
| ESC 0   | 27,48   | 1B,30     | Initialize tabs  |
| HT      | 9       | 09        | Move to next tab |

#### FUNCTION NAME:

Character Spacing (Pitch) (Page 5-13)

| ASCII   | DECIMAL | HEX        | FUNCTION                     |
|---------|---------|------------|------------------------------|
| ESC N   | 27,78   | 1B,4E      | Set pica mode (10 CPI)       |
| ESC E   | 27,69   | 1B,45      | Set elite mode (12 CPI)      |
| ESC Q   | 27,81   | 1B,51      | Set compressed mode (17 CPI) |
| ESC P   | 27,80   | 1B,50      | Set proprotional mode        |
| ESC "N" | 27,N    | 1B,(''N'') | Set proportional spacing     |

#### FUNCTION NAME:

Line Spacing (Page 5-15)

| ASCII  | DECIMAL | HEX    | FUNCTION                 |
|--------|---------|--------|--------------------------|
| ESC f  | 27,102  | ,66    | Set forward mode         |
| ESC r  | 27,114  | 1B,72  | Set reverse mode         |
| LF     | 10      | 0A     | Line feed                |
| ESC A  | 27,65   | 1B,41  | Set 6 LPI mode           |
| ESC B  | 27,66   | 1B,42  | Set 8 PLI mode           |
| ESC T, | 27,84,  | 1B,54, | Set N/144 LPI mode       |
| FF     | 12      | 0C     | Form feed to top of form |
| VT     | 11      | 0B     | Vertical tab             |

|         |           |          | The second second second second second second second second second second second second second second second s |
|---------|-----------|----------|----------------------------------------------------------------------------------------------------|
| ASCII   | DECIMAL   | HEX      | FUNCTION                                                                                                    |
|         |           |          |                                                                                                    |
| CR      | 13        | 0D       | Carriage return                                                                                                |
| DC1     | 17        | 11       | Select the printer                                                                                             |
| DC3     | 19        | 13       | Deselect the printer                                                                                           |
| DC2     | 18        | 12       | Elongate Japanese                                                                                              |
| DC4     | 20        | 14       | Normal Japanese                                                                                                |
| ESC m 0 | 27,109,48 | 1B,6D,30 | Draft mode                                                                                                    |
| ESC m 1 | 27,109,49 | 1B,6D,31 | Normal mode                                                                                                    |
| ESC [   | 27,91     | 1B,5B    | Incremental mode                                                                                               |
| ESC ]   | 27,93     | 1B,5D    | Logic mode                                                                                                    |
| BS      | 8         | 08       | Backspace                                                                                                    |
| CAN     | 24        | 18       | Cancel buffer                                                                                                  |
| ESC R   | 27,82,    | 1B,52,   | Character repeat                                                                                               |
| ESC c 1 | 27,99,49  | 1B,63,31 | Software reset                                                                                                 |
| L       |           | L        | L                                                                                                    |

#### FUNCTION NAME:

Other Simple Commands (Page 5-18)

#### FUNCTION NAME:

Direct Print Head Access (Graphics) (Page 6-3)

| ASCII | DECIMAL | HEX   | FUNCTION      |
|-------|---------|-------|---------------|
| GS    | 29      | 1D    | Start of EVFU |
| RS    | 30      | 1E    | End of EVFU   |
| US    | 31      | 1F    | Use EVFU      |
| ESC v | 27,118  | 1B,76 | Set VFU       |

#### FUNCTION NAME:

Other Advanced Subjects (Page 6-13)

| ASCII                                                                         | DECIMAL  | HEX      | FUNCTION          |
|-------------------------------------------------------------------------------|----------|----------|-------------------|
| ESC D "N" $ESC Z "N"$ $ESC = 0$ $ESC >$ $ESC = 1$ $ESC <$ $ESC = 2$ $ESC c 1$ | 27,68,N  | 1B,44,N  | Close switch      |
|                                                                               | 27.90,N  | 1B,5A,N  | Open switch       |
|                                                                               | 27,61,48 | 1B,3D,30 | Uni-Directional   |
|                                                                               | 27,62    | 1B,3E    | Same as above     |
|                                                                               | 27,61,49 | 1B,3D,31 | Bi-Directional    |
|                                                                               | 27,60    | 1B,3C    | Same as above     |
|                                                                               | 27,61,50 | 1B,3D,32 | Quasi-Directional |
|                                                                               | 27,99,49 | 1B,63,31 | Software Reset    |

## APPENDIX III Interface Specification

## PARALLEL PRINTER INTERFACE SIGNALS

| SIGNAL                       | FUNCTION                                                                                                    |
|------------------------------|----------------------------------------------------------------------------------------------------|
| DATA 1-8                     | 8-bit parallel input data signal (bit 8 reserved for special characters); also used in grahics mode.                                                                                                    |
|                              | Logic 1 represents HIGH level.                                                                                                    |
|                              | Minimum data pulse width is 3 microseconds.                                                                                                    |
| DATA. STROBE<br>or DATA. STB | This is a synchronizing input signal for reading-in the above data signal.                                                                                                    |
|                              | This signal is nor <u>mally HIGH</u> . The above data signal is clocked-in when DATA STB is made LOW by the host computer.                                                                                                    |
|                              | Minimum pulse width is 1 microsecond.                                                                                                    |
| INPUT. PRIME                 | This input signal resets the printer to the initial state;<br>however, this signal does not affect SELECT/DESELECT<br>or the pre-set VFU conditions                                                                                                    |
|                              | Upon receipt of this signal, all data stored in the DATA BUFFER will be printed; the printer will then return to the initial state.                                                                                                    |
|                              | This signal is normally HIGH. INPUT PRIME is active when the signal is LOW.                                                                                                    |
|                              | Minimum pulse width is 1 microsecond.                                                                                                    |
|                              | After receiving an INPUT PRIME, allow a delay time (5 ms.) until next data is received.                                                                                                    |
| ACKNOWLEDGE<br>or NO<br>ACK  | The printer transmits this output signal to the host com-<br>puter after it has received and processed input data and<br>performed any function commands. This signal indi-<br>cates that the printer is ready to receive additional data<br>or function codes. |
|                              | Wh <u>en th</u> e DESELECT state changes to the SELECT state, an ACK signal is also output.                                                                                                    |
|                              | The printer will not transmit this signal when either a DC1 code is entered during PE status, or when a DC3 code is received under a SELECT state.                                                                                                    |

| SIGNAL | FUNCTION                                                                                                    |
|--------|----------------------------------------------------------------------------------------------------|
|        |                                                                                                    |
|        | Nominal pulse width is 5.5 microseconds.                                                                                                    |
|        | This signal is normally HIGH. ACK is active when the signal is LOW. ACK is output when BUSY changes from HIGH to LOW.                                                                                                    |
| BUSY   | This is an output signal from the printer. When the signal is HIGH, no input codes or data except DC1 may enter the printer.                                                                                                    |
|        | This signal will be HIGH (BUSY) under any of the fol-<br>lowing conditions:                                                                                                    |
|        | <ol> <li>The RECEIVE BUFFER is full.</li> <li>The printer is in the DESELECT state.</li> <li>The printer is in the FAULT state.</li> <li>An INPUT PRIME code is received.<br/>(The BUSY status in this case will be cancelled a specified period of time after INPUT PRIME goes high.)</li> <li>Data processing fails to catch up with transmitted data while printing.</li> </ol>                                                                                                  |
|        | The printer does not receive data while BUSY.                                                                                                    |
| SELECT | This is an output signal from the printer, indicating<br>whether the printer is in a SELECT or DESELECT state.<br>Receiving of data is possible in SELECT state.<br>In the DESELECT state no code other than DC1 is<br>acceptable.<br>If DIP SW1-5 is closed, DC1 is also ignored.                                                                                                    |
|        | The signal is HIGH for SELECT and LOW for DESELECT.                                                                                                    |
|        | SELECT state occurs under any of the following conditions:                                                                                                    |
|        | <ol> <li>The SEL switch is depressed under a DESELECT state.<br/>(However, if the SEL switch is depressed during a<br/>PE state, the Printer will temporarily assume the<br/>SELECT state and print one line of data and return<br/>to the DESELECT state. This override function ena-<br/>bles the printing of the last few lines of a report, after<br/>PE has occurred.)</li> <li>The DC1 code is received of DC1 code will not cause<br/>to be set in a SELECT state</li> </ol> |

3. The power switch is turned-on while the DIP SW2-7 is closed.

|                     | FUNCTION                                                                                                    |
|---------------------|----------------------------------------------------------------------------------------------------|
|                     | <ul> <li>DESELECT state will occur under any of the following conditions:</li> <li>1. The SEL switch is depressed under a SELECT state.</li> <li>2. A DC3 code is received while the DIP SW1-5 is open.</li> <li>3. The printed is in the PE state.</li> <li>4. The power switch is turned-on while the DIP SW22-7 is open.</li> <li>5. The printer is in a FAULT state.</li> <li>6. Cover open is detected.</li> </ul>                |
| FAULT               | This is an output signal from the printer indicating printer FAULT state.                                                                                                    |
|                     | The signal is LOW during a FAULT state.<br>FAULT state occurs under any of the following<br>conditions:                                                                                                    |
|                     | <ol> <li>Under a PE state. <u>(However, if the SEL switch is depressed during a FAULT state, the Fault signal will temporarily become HIGH, enabling the printing of one line before returning to LOW.)</u></li> <li>Under a DESELECT state.</li> <li>An error or malfunction has occurred in the printer. (When the Head Carrier overruns or initialization can not be made at Power on.)</li> <li>Cover Open is detected.</li> </ol> |
| PAPER EMPTY<br>(PE) | This is an output signal from the printer indicating that<br>the paper end is near (approx. 25mm from the paper's<br>edge). PE status is also created when no paper is present.                                                                                                    |
|                     | This signal is activated by a micro switch located below the platen.                                                                                                    |
| INPUT BUSY          | This output signal is similar to the BUSY signal. When HIGH, INPUT BUSY indicates that the printer is not ready to receive data.                                                                                                    |
|                     | INPUT BUSY becomes HIGH whenever $\overline{\text{DATA STB}}$ or BUSY is active.                                                                                                    |

C. ITOH DIGITAL PRODUCTS, INC.

| SIGNAL | FUNCTION                                                                                                    |
|--------|----------------------------------------------------------------------------------------------------|
|        | INPUT BUSY becomes LOW when $\overline{ACK}$ is active either simultaneously with ACK or immediately after. |
| +5V DC | This is not a signal. This is a $+5V$ DC power source to an outside device.                                 |
|        | The maximum output current available is 50 mA.                                                              |

A3-4

#### DATA RECEIVED

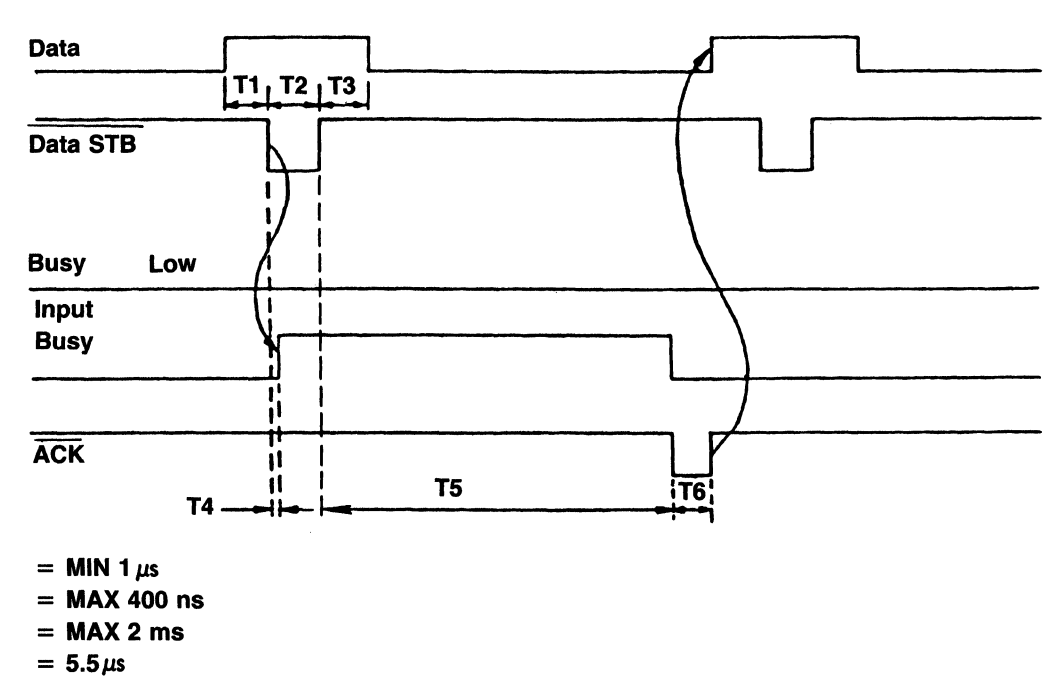

#### DATA BUFFER FULL

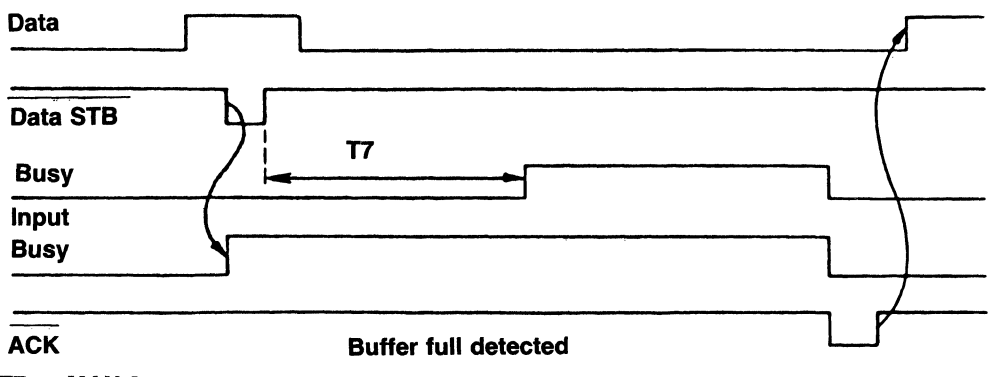

T7 = MAX 2ms

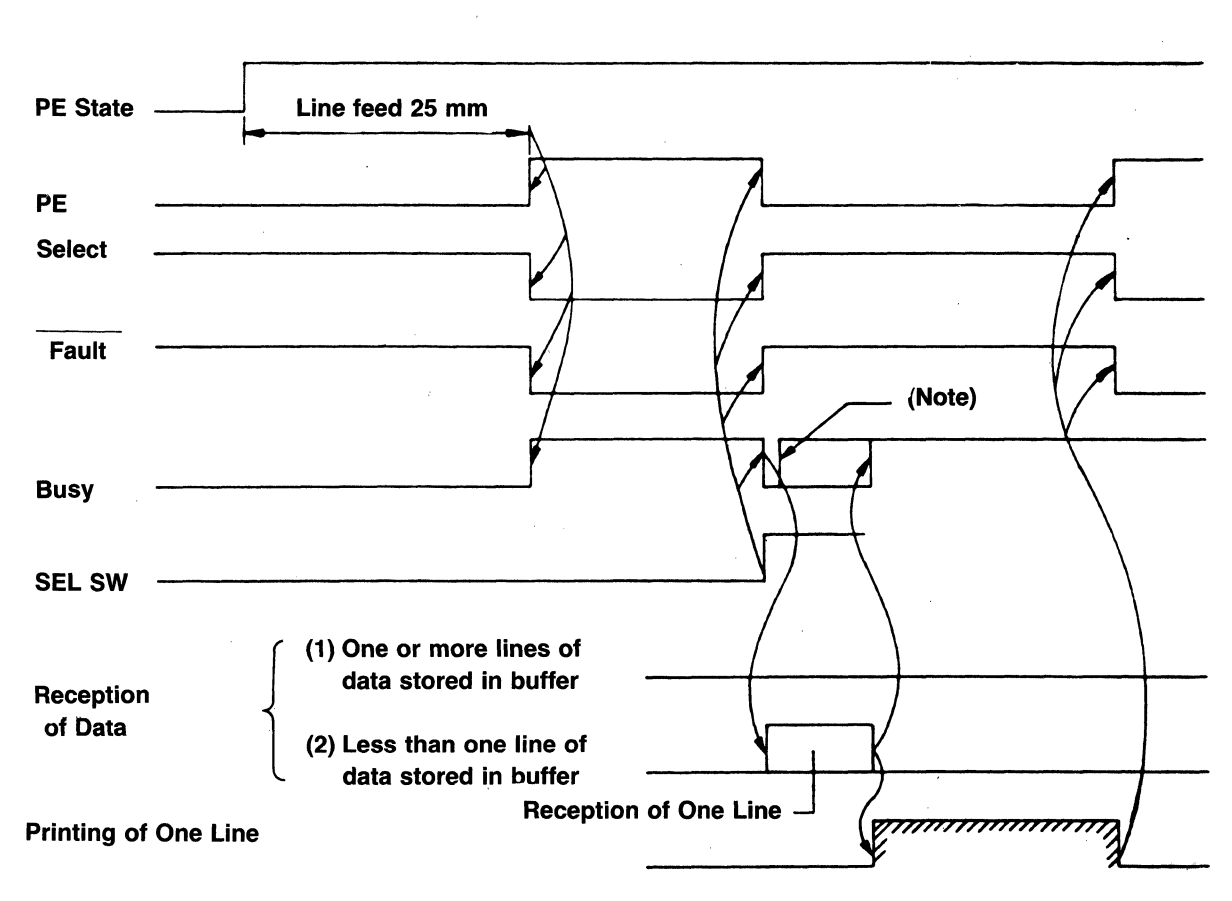

#### PE DETECTED IN SELECT STATUS

Note: In case that one or more lines of data are stored in the buffer.

|        | SIGNAL                                          | CONFIGURATION                                         |                                                            |
|--------|-------------------------------------------------|-------------------------------------------------------|------------------------------------------------------------|
| Input  | DATA 1 ~ 8                                      | IK SN74LS14<br>or the equivalent                      |                                                            |
|        | DATA-STB<br>INPUT-PRIME                         | +5V SN74LS14<br>or the equivalent                     | Logical Level (Input)<br>"1" = 2 ~ 5V<br>"0" = 0 ~ 0.4V    |
| Output | BUSY, SELECT<br>FAULT, ACK<br>INPUT-BUSY,<br>PE | SN7406<br>or the equivalent<br>IK<br>IK<br>IN<br>INOP | Logical Level (Output)<br>"1" = 2.4 ~ 5V<br>"0" = 0 ~ 0.4V |

#### PARALLEL INPUT/OUTPUT CIRCUITS AND SIGNAL LEVELS

#### SERIAL PRINTER INTERFACE SIGNALS

SIGNAL

**FUNCTION** 

#### DATA RDY/BSY System

Frame Ground (FG) Carrier Error (CER) Grounding line for circuit protection this signal is output by switching DIP switch 21-2 on the PCB. When any of the errors (parity, framing, or overrun) is detected, this signal goes low within 1ms from the step bit end of receive data. If the host computer continue to send data to the printer without sending CAN code, the printer will continue to receive data.

In case the CER line is low level when the printer receives the CAN code or the DC3 code, or when the printer is deselected by the select switch, this line goes high.

NOTE: In the Bit Image Graphic mode the CAN code and the DC3 code become Bit Image Graphic data.

> When a transmission error occurs in the Bit Graphic mode and the CER line becomes low (high) level, the host CPU does not turn the CER line to high (Low) level until the Bit Image Graphic mode is finished.

Received Data (RD) This is a serial data transmission line to the printer from a host CPU. When no data is transmitted, this line must be in "MARK" (low) state.

Signal Ground (SG)This is a signal ground lineFAULT (Fault)This signal is low when the printer has an abnormal<br/>condition or when deselected. It is high when the printer<br/>is normal and selected.

Data Terminal Ready This line becomes high while the printer can receive data. This line becomes low while the printer can not receive data.

| XON/XOFF, ETX/                                            |                                                                                                    |  |
|-----------------------------------------------------------|----------------------------------------------------------------------------------------------------|--|
| ACK System                                                |                                                                                                    |  |
| Frame Ground (FG)<br>Send Data (SD)<br>Received Data (RD) | Grounding line for circuit protection this is a serial data<br>transmission line to the host CPU from the printer. When<br>no data is transmitted, this line must be in "MARK"<br>(low) state. The SD signal is low when the logic is "0"<br>and high when the logic is "1".<br>This is a serial data transmission line to the printer from<br>a host CPU. When no data is transmitted, this line must |  |
|                                                           | be in the "MARK" state. It goes low level when the logic is "0" and high level when the logic is "1".                                                                                                    |  |
| Request to Send (RTS)                                     | This is an output signal from the printer, and goes high (Logic 1) when the printer is selected.                                                                                                    |  |
| Clear to Send (CTS)                                       | This is a control line for printer input signals. This line<br>must go high to allow the printer to output the data to<br>the host.                                                                                                    |  |
| Data Set Ready (DSR)                                      | This is an input signal line to the printer. It must go high in order to permit the printer to receive data.                                                                                                    |  |
| Signal Ground (SG)                                        | This is a grounding line for signals.                                                                                                    |  |
| Carrier Detected (CD)                                     | This line is used to indicate the presence of an input<br>carrier signal entering the printer. It is normally ignored.<br>It is not used in this printer.                                                                                                    |  |
| FAULT (Fault)                                             | This signal is low when the printer has an abnormal condition or when deselected. It is high when the printer is normal and selected.                                                                                                    |  |
| Data Terminal Ready<br>(DTR)                              | This is a printer output status signal. When power is supplied to the printer and the printer is ready to receive the data, this line becomes high.                                                                                                    |  |
|                                                           | NOTE: The use DSR and CTS may be selected by switch 23-7 and 8, and switch 23-5 and 6 respectively.                                                                                                    |  |

|        | SIGNALS                         | CIRCUIT                                            |
|--------|---------------------------------|----------------------------------------------------|
| Output | FAULT<br>SD (CER)<br>RTS<br>DTR |                                                    |
|        |                                 | 6 6 6<br>-12V 0V +12V<br>SN75150 or the equivalent |

## SERIAL INPUT/INPUT Circuit Configuration

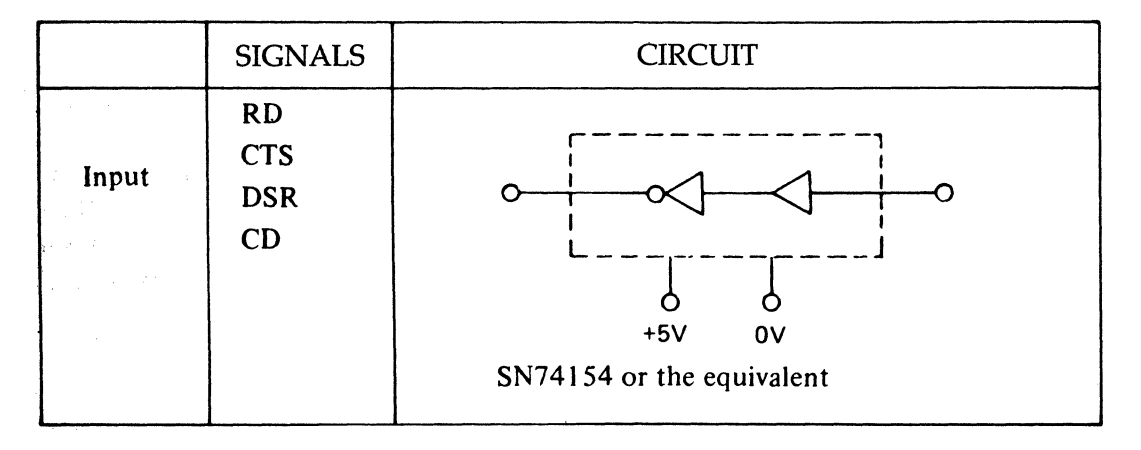

1 Output level: Nominal ± 12V

Input level: Max.  $\pm 15V$ 

2

Min.  $\pm$  5V

Note: The circuit is protected against input signals (fail-safe operation).

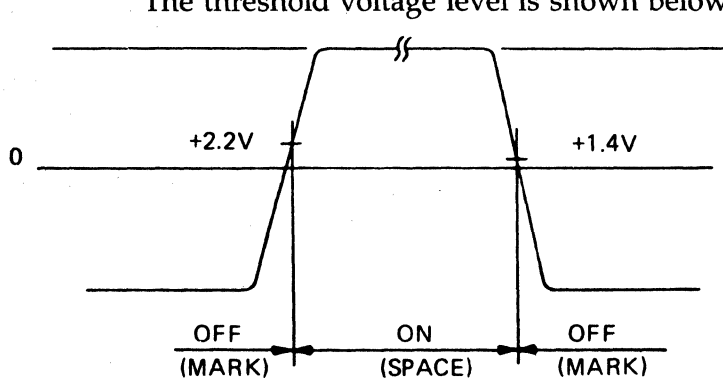

The threshold voltage level is shown below:

NOTES

## APPENDIX IV Character Sets ASCII Tables

#### Switch Selectable Character Sets

By the appropriate setting of DIP switches SW1-1, SW1-2, SW1-3 and SW1-4, the printer can replace eleven of the ASCII special characters (\$, @, etc.) with special characters used in other countries. Refer to Section 3 for switch settings. Table A4.1 shows the alternate characters with their hexadecimal codes. If a box is left empty, the character is the same as the United States character.

#### Software Selectable Character Sets in 8-Bit Mode

When DIP switch SW2-6 is in the OPEN position, the 8-bit data format is established. This allows 256 characters to be printed instead of the usual 128. Characters with codes between 0 and 127 are the standard ASCII character set, while characters with codes between 128 and 255 cause graphics, Greek letters and/ or Katakana characters to be printed.

Table A4.2 shows the 256 character set that is standard in the printer for all national designations except Japan. (See DIP switches SW1-1 to 1-4 in Section 3.) For the Japanese configuration, substitute Table A4.3 for columns A through D of Table A4.2. This is the Katakana character set.

The eight data bits in a character are number 7 - 0 from left to right; Bit 7 is the most significant bit (value = 128) and Bit 0 is the least significant Bit (Value = 1). Referring to Table A4.2, symbols in columns 0 - 7 are printed when character Bit 7 is 0 (decimal value of character code is less than 128); symbols in columns 8 - F are printed when Bit 7 is set to 1 (decimal value is 128 or greater).

Note: Some printer interfaces automatically set Bit 7 of all characters. This is done because standard ASCII codes use only Bit 6 - 0.

If no provision has been made for program control of Bit 7, the 8-bit character data format cannot be used. See Section 3 for an alternate 7-bit method.

#### Software Selectable Character Sets in 7-Bit Mode

When DIP switch SW2-6 is closed, the 7-bit data format is established. Sevenbit data allows only the standard 128 character ASCII codes, so commands have been provided to replace a section of the standard ASCII code table with either Greek/Japanese Hiragana, Japanese Katakana or Graphic Symbols. Columns 0 to 7 of Table A4.2 show the standard 7-bit ASCII character set, and Tables A4.4 through A4.7 show the characters that can be substituted by use of the commands listed below.

| COMMAND         | DEC CODES      | CHARACTER SET SELECTED                                                    |
|-----------------|----------------|---------------------------------------------------------------------------|
| ESC \$<br>ESC # | 27 96<br>27 35 | United States Standard ASCII (Table A4.2)<br>Graphic Symbols (Table A4.5) |
| ESC &           | 27 38          | Greek Letters (Table A4.6) or Hiragana<br>(Table A4.7)                    |

## Table A4.1 Special Characters For Foreign Character Sets

| •   | No.  | 0  | 1             | 2  | 3  | 4      | 5  | 6  | 7  | 8  | 9  | 10 | 11 |
|-----|------|----|---------------|----|----|--------|----|----|----|----|----|----|----|
| No. | HEX  | 23 | 24            | 40 | 5B | 5C     | 6D | 5E | 60 | 7B | 7C | 7D | 7E |
| 0   | JA   |    |               |    |    | ¥      |    |    |    |    |    |    |    |
| 1   | FR   |    |               | à  | 0  | ç      | ş  |    |    | é  | ù  | è  |    |
| 2   | US   | #  | \$            | @  | ]  | ١      | ]  | -  |    | {  | 1  | }  | ~  |
| 3   | UK   |    | £             |    |    |        |    |    |    |    |    |    |    |
| 4   | GE   |    |               | §  | Ä  | Ö      | Ü  |    |    | ä  | ö  | ü  | ß  |
| 5   | SW   |    | $\mathcal{X}$ | É  | Ä  | Ö      | Å  | Ü  | é  | ä  | ö  | å  | ü  |
| 6   | IT   |    |               | §  | 0  | ç      | é  |    | ù  | à  | ò  | è  | ì  |
| 7   | SP   |    |               | §  | i  | Ñ      | i  |    |    | 0  | ñ  | ç  |    |
| 8   | DN   |    |               |    | Æ  | $\Phi$ | Å  |    |    | æ  | φ  | å  |    |
| 9   | NOR  |    |               |    | Æ  | $\Phi$ | Å  |    | 0  | æ  | φ  | å  |    |
| 10  | NET  |    |               |    |    | IJ     |    |    |    |    | ij |    |    |
| 11  | AF   |    | ê             | É  | Ê  | Ö      | è  | Ü  | é  | ë  | ö  | ô  | ü  |
| 12  |      |    |               |    |    |        |    |    |    |    |    |    |    |
| 13  |      |    |               |    |    |        |    |    |    |    |    |    |    |
| 14  | FRII |    | â             | à  | î  | ç      | ê  | û  | Ô  | é  | ú  | è  | ï  |
| 15  | UKII | £  |               |    |    |        |    |    |    |    |    |    |    |

Remarks: The US specification is effective at corresponding portions of being spaced.

|   | 0   | 1   | 2    | 3 | 4  | 5  | 6  | 7     | 8 | 9        | A | B            | C             | D | Е | F                 |
|---|-----|-----|------|---|----|----|----|-------|---|----------|---|--------------|---------------|---|---|-------------------|
| 0 |     |     | SP   | 0 | *2 | Р  | *7 | Р     |   | <b>_</b> | a | ρ            | 1             | 1 |   | $\times$          |
| 1 | SOH | DC1 | !    | 1 | Α  | Q  | a  | q     |   |          | β | σ            | ↓             | 2 | Ħ |                   |
| 2 | STX | DC2 | ••   | 2 | В  | R  | b  | r     |   |          | γ | τ            | ←             | 3 | + | :                 |
| 3 | ETX | DC3 | #    | 3 | C  | S  | с  | S     |   |          | δ | υ            | $\rightarrow$ | 4 | 1 | <u>:</u>          |
| 4 | EOT | DC4 | (*1) | 4 | D  | Т  | d  | t     |   |          | e | φ            | ±             | 5 |   |                   |
| 5 | ENQ |     | %    | 5 | E  | U  | e  | u     |   |          | ζ | x            | ¥             | 6 |   |                   |
| 6 | ACK |     | &    | 6 | F  | V  | f  | v     |   |          | η | φ            | 2             | 7 |   |                   |
| 7 |     |     | ,    | 7 | G  | W  | g  | w     |   |          | θ | ω            | 2             | 8 |   | $\frac{1}{\cdot}$ |
| 8 | BS  | CAN | (    | 8 | Н  | X  | h  | x     |   |          | ι | Δ            | *             | 9 | ٨ | ÷                 |
| 9 | HT  | EM  | )    | 9 | I  | Y  | i  | У     |   |          | к | Г            | •             | ( | ۷ |                   |
| Α | LF  |     | *    | : | J  | Z  | j  | Z     |   |          | λ | Σ            | $\oplus$      | ) |   | ‡                 |
| B | VT  | ESC | +    | ; | K  | *3 | k  | *8    |   |          | μ | ۸            | 80            | + | * | ± ·               |
| C | FF  | FS  | ,    | < | L  | *4 | 1  | *9    |   | $\sim$   | ν | Ω            | :             | _ |   | Ŧ                 |
| D | CR  | GS  | -    | = | М  | *5 | m  | (*10) |   | 7        | Ę | ¢            | 1/2           | • | 0 | ÷                 |
| E | SO  | RS  | •    | > | N  | *6 | n  | (*11) |   |          | 0 | $\checkmark$ | 1/4           | * | 1 | =                 |
| F | SI  | US  | 1    | ? | 0  | -  | 0  |       | + | ノ        | π | ٥            | 0             | 1 | \ |                   |

### Table A4.2 8510S/SC Character Set, 7- And 8-Bit Code

(7-bit code uses only columns 0-7)

\* Circled number: Refer to Table A4.1 See Section 3 for explanation.

\* To print Greek and other characters shown in columns A to D above, the "ESC &" command must be issued.

#### C. ITOH DIGITAL PRODUCTS, INC.

NOTES

| Table 3-8 |         |
|-----------|---------|
| Katakana  | (8-bit) |

## Table 3-9

С D B A SP 9 3 0 ----7 チ ム 1 . г 2 1 ッ × テ 3 ウ モ L 4 エ ト ヤ , 5 才 ナ ユ 0 -6 ヲ カ Ξ 7 キ ヌ ラ 7 8 2 ネ ŋ 1 9 ゥ ケ N 1 A J ハ  $\nu$ エ B オ サ Ł С シ ヤ フ ワ D ュ ス ~ ン Ε Э セ ホ °. F ο *.*7 ッ ·7

|   | Katak    | ana      | (7-bi  | t)           |
|---|----------|----------|--------|--------------|
|   | 2        | 3        | 4      | 5            |
| 0 | SP       | -        | 9      |              |
| 1 |          | <b>7</b> | チ      | 4            |
| 2 | Г        | 1        | ッ      | ×            |
| 3 | L        | ウ        | テ      | モ            |
| 4 | ,        | т        | ۲      | セ            |
| 5 | o        | 才        | ナ      | ユ            |
| 6 | ヲ        | カ        | Ξ      | Э            |
| 7 | 7        | +        | ヌ      | ラ            |
| 8 | 1        | 2        | ネ      | IJ           |
| 9 | ゥ        | ケ        | 1      | ル            |
| Α | I        | ב        | ト      | V            |
| B | オ        | サ        | F      |              |
| C | 4        | シ        | フ      | 7            |
| D | 2        | ス        | $\sim$ | $\mathbf{v}$ |
| E | Э        | セ        | ホ      | ÷            |
| F | <b>ッ</b> | 7        | 7      | 0            |

| Gr | aphic S | Symbo | ols (7-1       | oit)     |
|----|---------|-------|----------------|----------|
|    | 2       | 3     | 4              | 5        |
| 0  | _       | ⊥     | -              | $\times$ |
| 1  |         | Т     | F              |          |
| 2  |         | -     | +              |          |
| 3  |         | +     | 1              | <u> </u> |
| 4  |         | -     |                | 1        |
| 5  |         | -     |                |          |
| 6  |         |       |                | +-       |
| 7  |         |       |                | +        |
| 8  |         | Г     | ٨              | ÷        |
| 9  |         |       | ۷              |          |
| Α  |         | L     | ٠              | \$       |
| В  |         |       | #              | ⊥        |
| С  |         | (     |                | ₹        |
| D  |         | 7     | 0              | ÷        |
| Ε  |         | く     | /              | ÷        |
| F  | +       | ノ     | $\overline{\}$ |          |

Table 3-10

|   | Gree | k (7-        | bit)   |    |
|---|------|--------------|--------|----|
|   | 2    | 3            | 4      | 5  |
| 0 | a    | ρ            | î      | 1  |
| 1 | β    | σ            | ↓      | 2  |
| 2 | γ    | τ            | ←      | 3  |
| 3 | δ    | υ            | ->     | 4  |
| 4 | e    | φ            | ±      | 5  |
| 5 | ζ    | x            | ¥      | 6  |
| 6 | η    | φ            | 2      | 7  |
| 7 | θ    | ω            | $\leq$ | 8  |
| 8 | ι    | ⊿            | *      | 9  |
| 9 | κ    | Г            | •      | (  |
| Α | λ    | Σ            | Ð,     | )  |
| В | μ    | Λ            | 80     | +  |
| C | ν    | Ω            | :      | -  |
| D | ξ    | ¢            | 1/2    | •  |
| E | 0    | $\checkmark$ | 1/4    | *  |
| F | π    | D            | 0      | 1. |

Table 3-11

#### Table 3-12 Hiragana (7-bit)

|   | 2  | 3  | 4      | 5 |
|---|----|----|--------|---|
| 0 |    |    | た      | み |
| 1 |    | あ  | ち      | む |
| 2 | г  | 63 | 2      | め |
| 3 | L  | う  | τ      | 5 |
| 4 | ,  | え  | F      | な |
| 5 | ٥  | お  | な      | Ø |
| 6 | を  | か  | ĸ      | よ |
| ? | あ  | き  | 82     | 5 |
| 8 | ι. | <  | ね      | り |
| 9 | ぅ  | け  | Ø      | る |
| A | ż  | ح  | は      | れ |
| В | お  | さ  | ひ      | ろ |
| С | Þ  | L  | ふ      | わ |
| D | ĸÞ | す  | $\sim$ | h |
| E | よ  | せ  | ほ      | ÷ |
| F | 2  | そ  | ま      | 0 |

Note: Tables use the hexadecimal numbering system (base 16).

> Each character is represented by a twodigit hexadecimal number. The first (leftmost) digit can be found at the top of the table and the second digit is on the left side. To convert to decimal, multiply the first digit by 16, then add the second digit (the letters A-F represent the decimal numbers 10-15).

\* Programmable down loaded characters — If you wish to print special characters or symbols not contained in Table A4.2 you can program them yourself, and load them into the printer. For details, see the separate "Instructions", which are available from local distributors.

| 8 DOTS |          | 11    | DOTS     | 1.    | 3 DOTS   | 14 DOTS |          |  |
|--------|----------|-------|----------|-------|----------|---------|----------|--|
| CHAR.  | HEX CODE | CHAR. | HEX CODE | CHAR. | HEX CODE | CHAR.   | HEX CODE |  |
|        | 27       | !     | 21       | SP    | 20       | "       | 22       |  |
| ,      | 2C       | (     | 28       |       |          | #       | 23       |  |
| •      | 2E       | )     | 29       |       |          | \$      | 24       |  |
| ;      | 3B       | 1     | 2F       |       |          | *       | 2A       |  |
| f      | 66       | :     | 3A       |       |          | +       | 2B       |  |
| i      | 69       | Ι     | 49       |       |          |         | 2D       |  |
| j      | 6A       | J     | 4A       |       |          | 0       | 30       |  |
| 1      | 6C       | r     | 72       |       |          | 1       | 31       |  |
|        |          | S     | 73       |       |          | 2       | 32       |  |
|        |          | t     | 74       |       |          | 3       | 33       |  |
|        |          |       |          |       |          | 4       | 34       |  |

## **Dot Width Of Proportional Characters**

|       |          |       | 16 DOTS  |       |          |       |          |
|-------|----------|-------|----------|-------|----------|-------|----------|
| CHAR. | HEX CODE | CHAR. | HEX CODE | CHAR. | HEX CODE | CHAR. | HEX CODE |
| 5     | 35       | [     | 5B       | n     | 6E       | В     | 42       |
| 6     | 36       | ]     | 5D       | 0     | 6F       | C     | 43       |
| 7     | 37       | `     | 60       | p     | 70       | E     | 45       |
| 8     | 38       | а     | 61       | q     | 71       | F     | 46       |
| 9     | 39       | b     | 62       | u     | 75       | L     | 4C       |
| <     | 3C       | с     | 63       | v     | 76       | Т     | 54       |
| =     | 3D       | d     | 64       | x     | 78       | Z     | 5A       |
| >     | 3E       | e     | 65       | У     | 79       | -     | 5F       |
| ?     | 3F       | z     | 67       | z     | 7A       |       |          |
| Р     | 50       | h     | 68       |       | 7B       |       |          |
| S     | 53       | k     | 6B       |       | 7D       |       |          |

|       |          | 22 DOTS |          |       |          |       |          |
|-------|----------|---------|----------|-------|----------|-------|----------|
| CHAR. | HEX CODE | CHAR.   | HEX CODE | CHAR. | HEX CODE | CHAR. | HEX CODE |
| %     | 25       | Q       | 51       | ~     | 7E       | W     | 57       |
| &     | 26       | R       | 52       |       |          | m     | 6D       |
| @     | 40       | U       | 55       |       |          |       |          |
| A     | 41       | v       | 56       |       |          |       |          |
| D     | 44       | X       | 58       |       |          |       |          |
| G     | 47       | ¥       | 59       |       |          |       |          |
| Н     | 48       | ۸       | 5C       | -     |          |       |          |
| K     | 4B       | ^       | 5E       |       |          |       |          |
| М     | 4D       | w       | 77       |       |          |       |          |
| N     | 4E       | í       | 7C       |       |          |       |          |
| 0     | 4F       |         |          |       |          |       |          |

#### C. ITOH DIGITAL PRODUCTS, INC.

NOTES

| 11 DOTS |          |       | 14 D           | 19 DOTS |          |       |          |
|---------|----------|-------|----------------|---------|----------|-------|----------|
| CHAR.   | HEX CODE | CHAR. | HEX CODE       | CHAR.   | HEX CODE | CHAR. | HEX CODE |
| i       | SP: 5B   | ä     | GE: 7B         | i       | SP: 5D   | ¥     | JA: 5C   |
|         |          |       | SW: 7B         | ñ       | SP: 7C   | Ä     | GE: 5B   |
|         |          |       | GE: 7C         | æ       | DN: 7B   |       | SW: 5B   |
|         |          | ö     | SW: 7C         |         | NOR: 7B  |       | GE: 5C   |
|         |          |       | AF: 7C         | φ       | DN: 7C   | Ö     | SW: 5C   |
|         |          |       | GE: 7D         | r       | NOR: 7C  |       | AF: 5C   |
|         |          | ü     | SW: 7E         | â       | FR2: 24  |       | GE: 5D   |
|         |          |       | AF: 7E         | î       | FR2: 5B  | Ü     | SW: 5E   |
|         |          |       | FR: 7B         | ê       | AF: 24   |       | AF: 5E   |
|         |          |       | SW: 60         |         | FR2: 5D  | ß     | GE: 7E   |
|         |          | é     | IT: 5D         | û       | FR2: 5E  | ¤     | SW: 24   |
|         |          |       | AF: 60         | ô       | AF: 7D   | É     | SW: 40   |
|         |          |       | FR2: 7B        |         | FR2: 60  |       | AF: 40   |
|         |          |       | SW: 7D         | ï       | FR2: 7E  |       | SW: 5D   |
|         |          | a     | DN: 7D         | ú       | FR2: 7C  | Å     | DN: 5D   |
|         |          |       | NOR: 7D        | ë       | AF: 7B   |       | NOR: 5D  |
|         |          | £     | UK: 24         |         |          |       | FR: 5D . |
|         |          |       | UK2: 23        |         |          | 8     | GE: 40   |
|         |          | 0     | 30             |         |          | 5     | IT: '40  |
|         |          |       | FR: 40         |         |          |       | SP: 40   |
|         |          | à     | IT: 7B         |         |          | AE    | DN: 5B   |
|         |          |       | FR2: 40        |         |          |       | NOR: 5B  |
|         |          |       | FR: 5B         |         |          | Ñ     | SP: 5C   |
|         |          | o     | IT: 5B         |         |          |       | DN: 5C   |
|         |          |       | SP: 7 <u>B</u> |         |          |       | NOR: 5C  |
|         |          |       | NOR: 60        |         |          | IJ    | NET: 5C  |
|         |          |       | FR: 5C         |         |          | ij    | NET: 7C  |
|         |          | ç     | IT: 5C         |         |          | Ê     | AF: 5B   |
|         |          |       | SP: 7D         |         |          |       |          |
|         |          |       | FR2: 5C        |         |          |       |          |
|         |          |       | FR: 7E         |         |          |       |          |
|         |          | ù     | FR: 7C         |         |          |       |          |
|         |          |       | IT: 60         |         |          |       |          |
|         |          | Ò     | IT: 7C         |         |          |       |          |
|         |          | ì     | IT: 7E         |         |          |       |          |
|         |          |       | FR: 7D         |         |          |       |          |
|         |          | è     | ГГ: 7D         |         |          |       |          |
|         |          |       | AF: 5D         |         |          |       |          |
|         |          |       | FR2: 7D        |         |          |       |          |

#### Dot Width of Proportional Foreign Characters